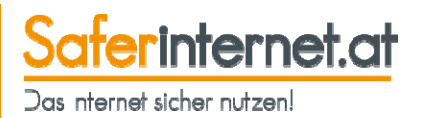

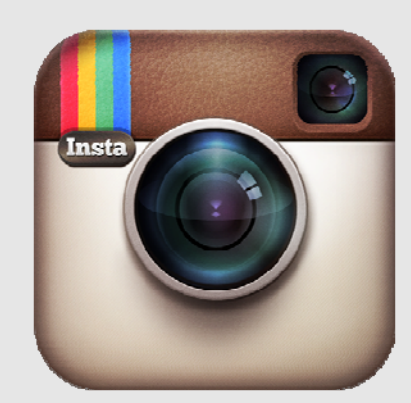

# Sicher unterwegs in Instagram

# So schützt du deine Privatsphäre!

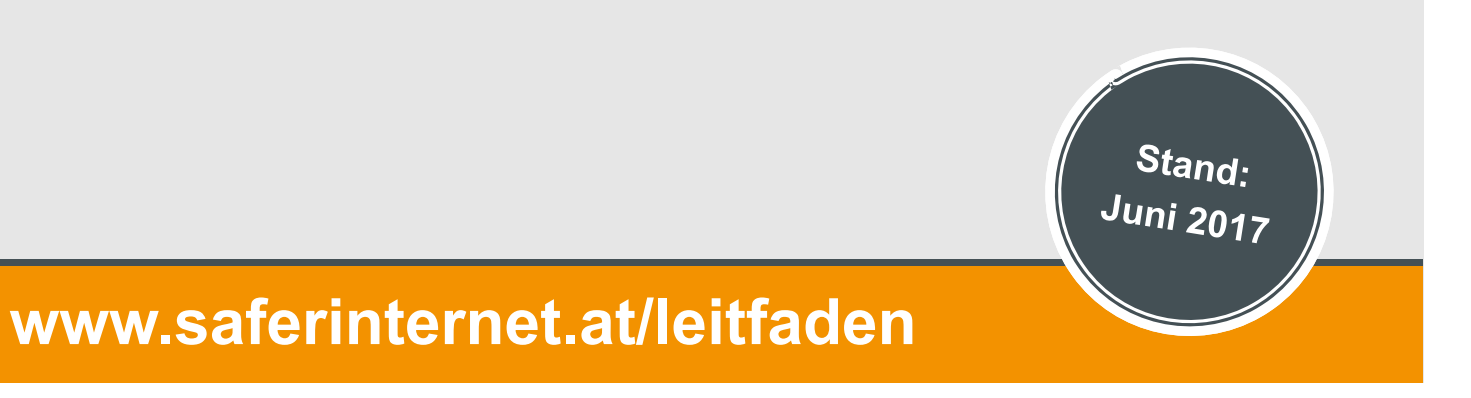

## Inhaltsverzeichnis

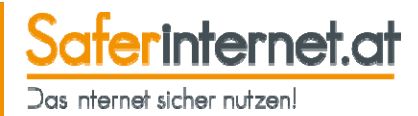

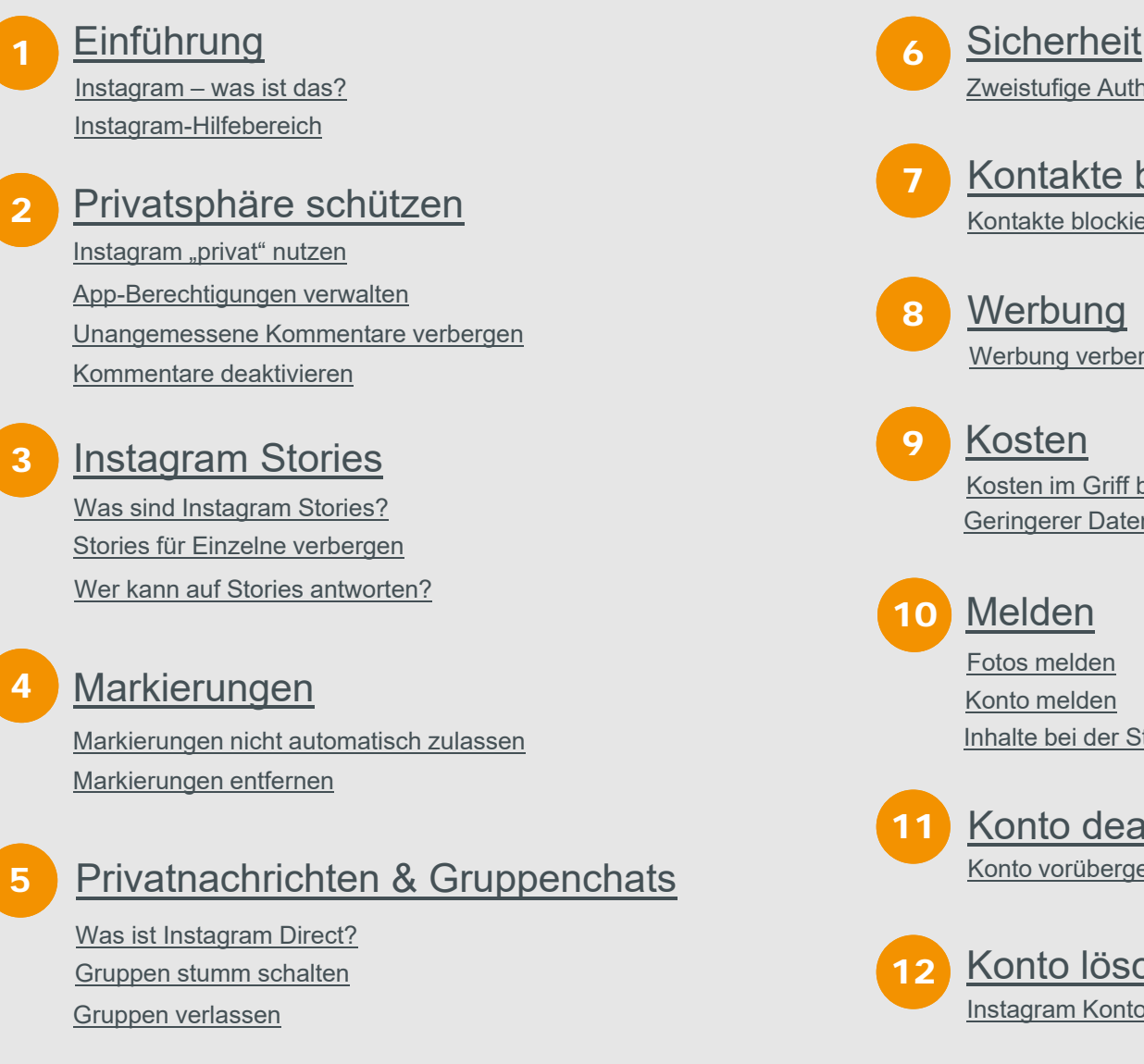

# Zweistufige Authentifizierung Kontakte blockieren Kontakte blockieren und freigeben Werbung Werbung verbergen Kosten Kosten im Griff behalten Geringerer Datenverbrauch Melden Fotos melden Konto melden Inhalte bei der Stopline melden Konto deaktivieren Konto vorübergehend deaktivieren Konto löschen Instagram Konto löschen

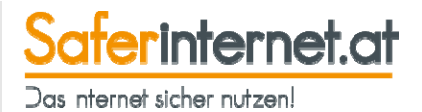

# Einführung

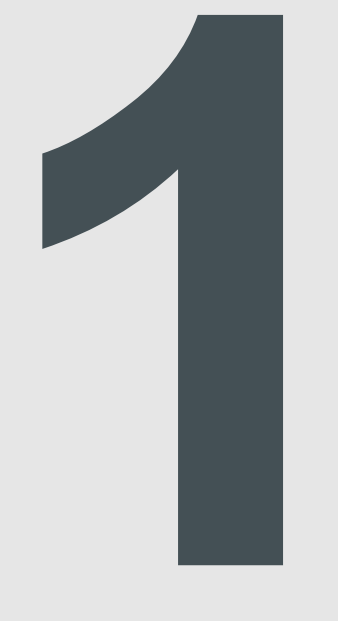

### Leitfaden: Sicher unterwegs in Instagram

## Instagram – was ist das?

- Instagram ist eine kostenlose App zum Teilen von Fotos und Videos.
- Die Fotos werden **mit dem Smartphone** aufgenommen und dann bei Instagram **veröffentlicht**.
- Auf Instagram veröffentlichte Bilder können gleichzeitig auch in anderen Sozialen Netzwerken (z.B. Twitter, Facebook oder Tumblr) geteilt werden.
- Vor dem Teilen können die Fotos direkt in der Instagram-App bearbeitet bzw. mit Filtern versehen werden.
- Bilder werden mittels sogenannter #Hashtags
   (= Schlagwörter) kategorisiert und dadurch mit ähnlichen
   Fotos verknüpft, z.B. #selfie, #roteskleid, #yolo usw.
- Die meisten Funktionen lassen sich nur in der **Mobilversion** ausführen. Inhalte können aber auch über den Browser (www.instagram.com) angeschaut werden.

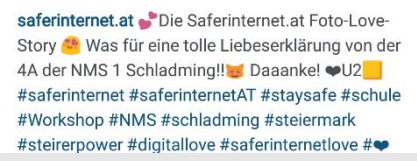

Gefällt 33 Mal

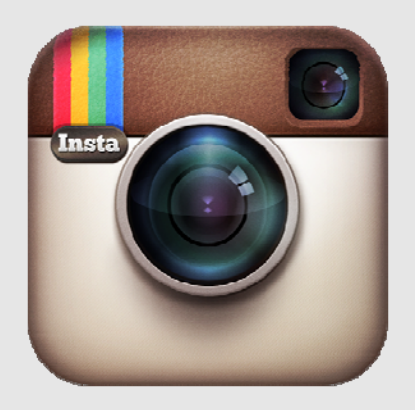

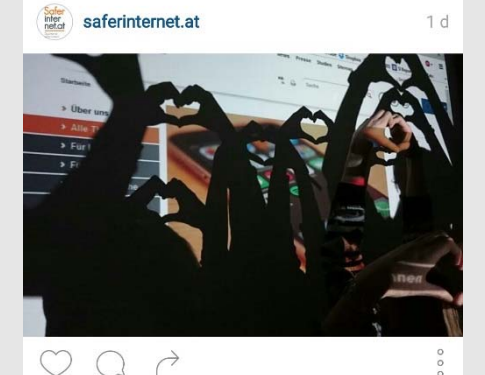

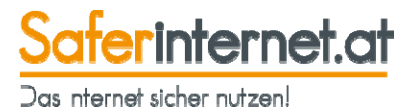

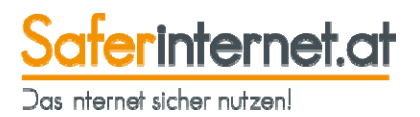

Hilfestellung und Tipps rund um die sichere Nutzung von Instagram erhältst du auch im offiziellen Hilfebereich von Instagram unter <u>https://help.instagram.com/</u>.

| O Instagram                                   | Q Wie können wir dir helfen?                                                                                                    |
|-----------------------------------------------|----------------------------------------------------------------------------------------------------|
| Instagram-Hilfebereich                        |                                                                                                    |
| Nutzung von Instagram                         | Neuerungen                                                                                                    |
| Verwaltung deines Kontos                      | Sicherheit auf Instagram                                                                                                    |
| Instagram for Business                        | <ul> <li>Beiträge mit mehreren Fotos und Videos teilen</li> <li>Archivierung und Aktualisierung des @WhiteHouse-Kontos</li> </ul> |
| Problembehebung und Hilfe bei der > Anmeldung | <ul> <li>Sticker zu deiner Story hinzufügen</li> <li>Selbstlöschende Fotos und Videos senden</li> </ul>                           |

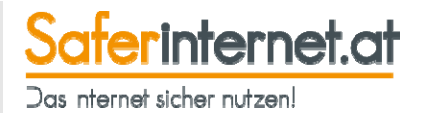

# Privatsphäre schützen

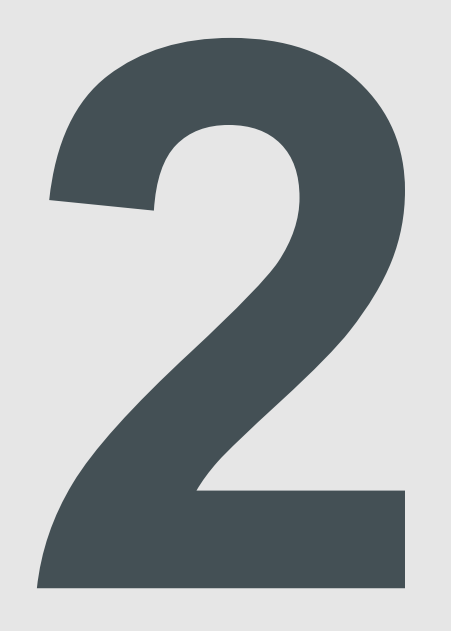

# Instagram "privat" nutzen

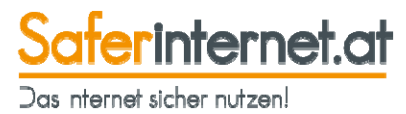

Dein Instagram-Account ist **standardmäßig öffentlich** sichtbar. Das bedeutet, dass **jede/r dein Profil und deine Fotos sehen** kann.

Auch Leute, die gar nicht bei Instagram angemeldet sind, haben über die Website <u>www.instagram.com</u> Zugriff auf deine Beiträge.

Öffentlich gepostete Inhalte sind auch über **Suchmaschinen,** wie z.B. Google, auffindbar.

Überlege daher immer ganz genau, welche Informationen du über dich preis gibst! Nutze am besten ein Pseudonym und vermeide jeden Hinweis auf deine Identität und deinen Wohnort.

### Hinweis:

Stellst du dein Konto von "öffentlich" auf "privat" um, **dauert** es **meist ein bisschen**, bis deine Bilder aus den Ergebnissen von Suchmaschinen entfernt werden. **Unser Tipp:** 

Stelle dein Instagram-Profil auf "privat", damit **nur bestätigte Follower** deine Inhalte sehen können. Damit hast du die volle Kontrolle über deine Fotos! Gleichzeitig wird dein Account dadurch **viel exklusiver!** 

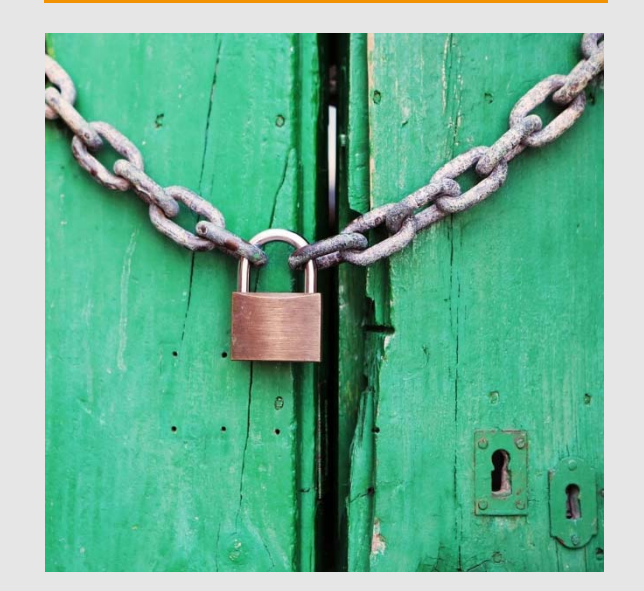

# Instagram "privat" nutzen

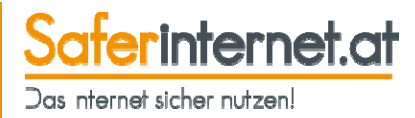

### Android

|                 |                            | +                 | • :    | ÷               | Ор                    | tionen                       |                                 |                                     |
|-----------------|----------------------------|-------------------|--------|-----------------|-----------------------|------------------------------|---------------------------------|-------------------------------------|
| Lade Face       | book-Freunde a             | zu Instagram      | tagram | P               | rofil be              | arbeiten                     |                                 |                                     |
| Sieh sie dir a  | n und wähle au<br>möchtest | s, wen du eir     | nladen | Pa              | asswoi                | t ändern                     |                                 |                                     |
|                 | FREUNDE ANZ                | EIGEN             |        | Z               | weistuf               | ige Authei                   | ntifizierung                    |                                     |
| 100             | <b>10</b><br>Beiträge ab   | 114<br>onnentenAb | 195    | B               | eiträge               | , die dir ge                 | fallen                          |                                     |
|                 | Profi                      | l bearbeiten      |        | B               | lockier               | te Persone                   | en                              | M                                   |
|                 |                            |                   |        | 3 <sup>In</sup> | Busin                 | ess-Profil                   | umwandeln                       |                                     |
|                 | E                          | Ĵo                |        | Pi              | rivates               | Konto                        |                                 |                                     |
| i and           |                            |                   | :      | W               | enn du e<br>estätigte | ein privates k<br>Personen d | Konto hast, kö<br>eine Fotos un | nnen nur von dir<br>d Videos sehen. |
|                 |                            |                   |        | De              | eine bes              | tehenden Ab                  | onnenten ble                    | iben unveränder                     |
| X               |                            | . ( .             |        | E               | INST                  | ELLUNG                       | EN                              |                                     |
| A Q             | +                          | Ψ                 | -      |                 |                       | Q                            | Ð                               | •                                   |
| $\triangleleft$ | 0                          |                   |        |                 |                       | $\triangleleft$              | $\bigcirc$                      |                                     |

- 1 Öffne die Instagram-App und gehe auf **dein Profil**.
- 2 Tippe auf die **drei Punkte**, um das Menü zu öffnen.
- Aktiviere den Regler bei "**Privates Konto**", um deinen Instagram-Account auf privat umzustellen.

-

# Instagram "privat" nutzen

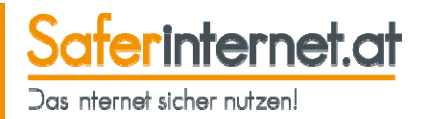

### iPhone

| +                   | johanna_testet ~                                       | ¢                   |   | <                                               | (                                                    | Optionen                                                 |                                                   |                         |
|---------------------|--------------------------------------------------------|---------------------|---|-------------------------------------------------|------------------------------------------------------|----------------------------------------------------------|---------------------------------------------------|-------------------------|
| Lade                | Facebook-Freunde zu<br>Instagram ein                   | ×                   |   | Einstellu                                       | ungen f                                              | ür Storie:                                               | 6                                                 | >                       |
| 4 deine<br>auf Inst | r Freunde sind noch nich<br>agram. Sieh sie dir an und | t<br>d              |   | Profil be                                       | earbeite                                             | en                                                       |                                                   | >                       |
| wani                | e aus, wen du einladen<br>möchtest.                    |                     |   | Passwo                                          | rt ände                                              | rn                                                       |                                                   | >                       |
|                     | Freunde anzeigen                                       |                     |   | Beiträge                                        | e, die di                                            | ir gefaller                                              | ı                                                 | >                       |
|                     | <b>0 0</b><br>Beiträge Abonnent ab                     | <b>0</b><br>onniert |   | Zweistu                                         | ıfige Au                                             | thentifizi                                               | erung                                             | >                       |
|                     | Profil bearbeiter                                      | 1                   |   | Blockier                                        | rte Pers                                             | sonen                                                    |                                                   | ;                       |
| Johanna Stei        | n                                                      |                     | 2 | In Busin                                        | ess-Pr                                               | ofil umwa                                                | indeln                                            | ,                       |
|                     |                                                        |                     |   | Privates                                        | s Konto                                              |                                                          |                                                   |                         |
|                     |                                                        |                     |   | Wenn du<br>von dir be<br>Videos au<br>bestehend | ein privat<br>estätigte I<br>If Instagra<br>den Abon | es Konto ha<br>Personen da<br>am sehen. E<br>nenten blei | ast, könner<br>eine Fotos<br>Deine<br>Iben unvers | n nur<br>und<br>ändert. |
| с C                 | ₹ + ♡                                                  |                     |   | $\widehat{\Box}$                                | Q                                                    | (+)                                                      | $\bigcirc$                                        |                         |

- Öffne die Instagram-App und gehe auf dein Profil.
- Tippe auf das **Zahnrad**, 2 um das Menü zu öffnen.

>

>

>

>

>

Aktiviere den Regler bei "Privates Konto", um deinen Instagram-Account auf privat umzustellen.

# **App-Berechtigungen verwalten**

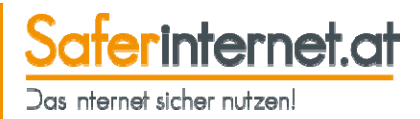

Für Instagram gibt es viele weitere Apps, z.B. zur Bildbearbeitung. Damit diese Apps funktionieren, musst du ihnen **Zugriff auf dein Instagram-Konto** gewähren. Du kannst diese **App-Berechtigungen verwalten** und **jederzeit widerrufen**. Dies geht jedoch nur über den Browser und nicht direkt in der App.

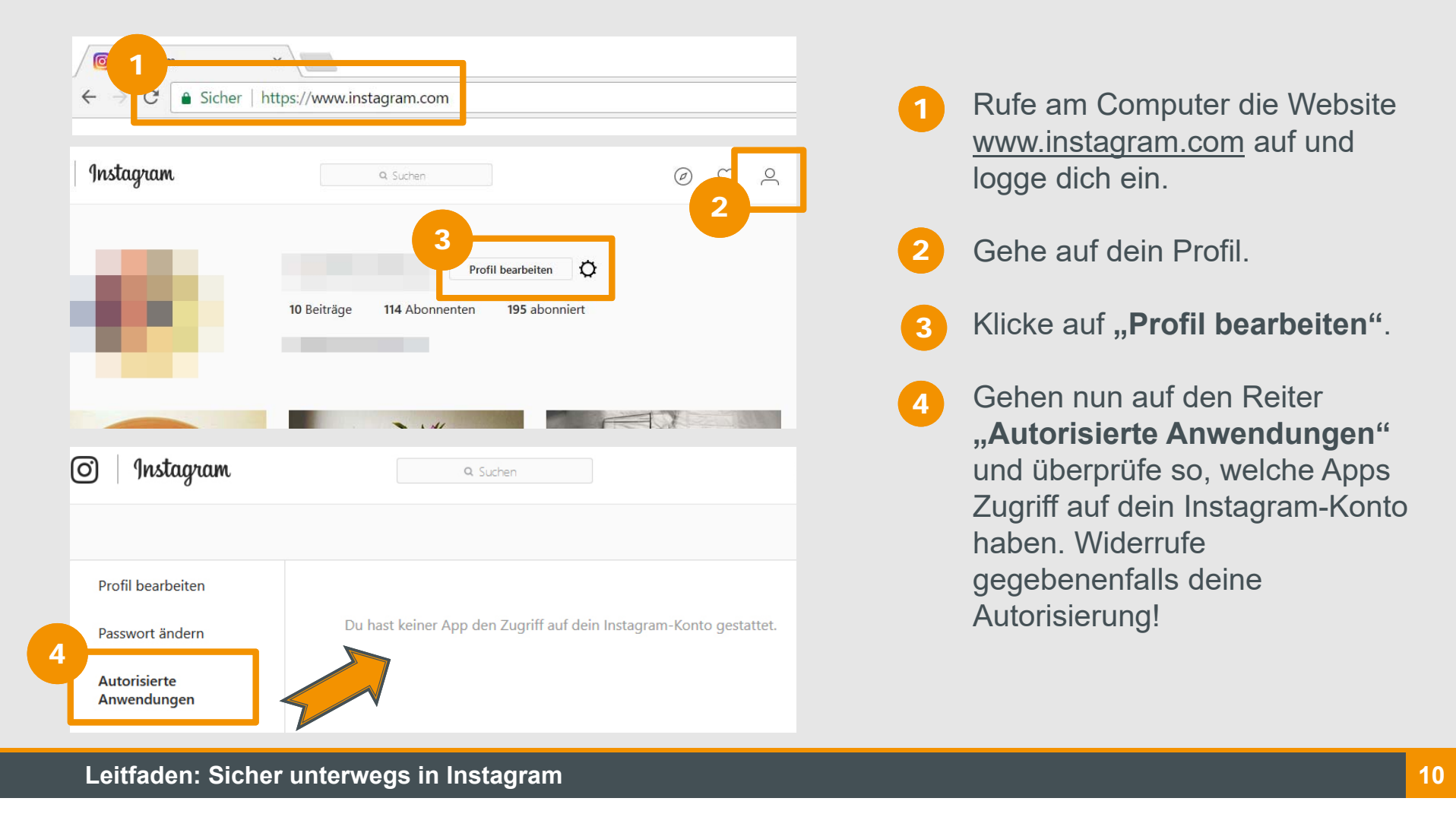

# **Unangemessene Kommentare verbergen**

Saferinternet.at Das nternet sicher nutzen!

Du kannst einstellen, dass dir Kommentare, die Wörter oder Sätze enthalten, welche häufig an Instagram als beleidigend gemeldet werden, nicht angezeigt werden.

#### Android Optionen $\leftarrow$ X Kommentare $\checkmark$ Lade Facebook-Freunde zu Inst Standard-Keywords 223 deiner Freunde sind noch nicht a utzung des mobilen Datennetzes Sieh sie dir an und wähle aus, wen du einiaden möchtest. **Unangemessene Kommentare** verbergen FREUNDE ANZEIGEN Kommentare /erbirg Kommentare, die Wörter oder Sätze Upload-Qualität 10 114 195 enthalten, die häufig als beleidigend gemelde Beiträge abonnentenAbonnem werden. Profil bearbeiten **Originalfotos speichern** Benutzerdefinierte Keywords Videos nach dem Posten speichern $\square$ Das Speichern von Videos auf deinem Handy verbraucht mehr Speicherplatz. Kommentare, die oben genannte Wörter oder Sätze enthalten, werden verborgen. $\cap$ Scrolle nach unten und gehe auf Öffne die Instagram-App und tippe auf "Kommentare". dein Profil. Aktiviere den Regler und gib ggf. Tippe auf die drei Punkte, um das zusätzliche Keywords ein, die du Menü zu öffnen. vermeiden möchtest.

# **Unangemessene Kommentare verbergen**

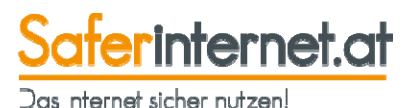

### iPhone

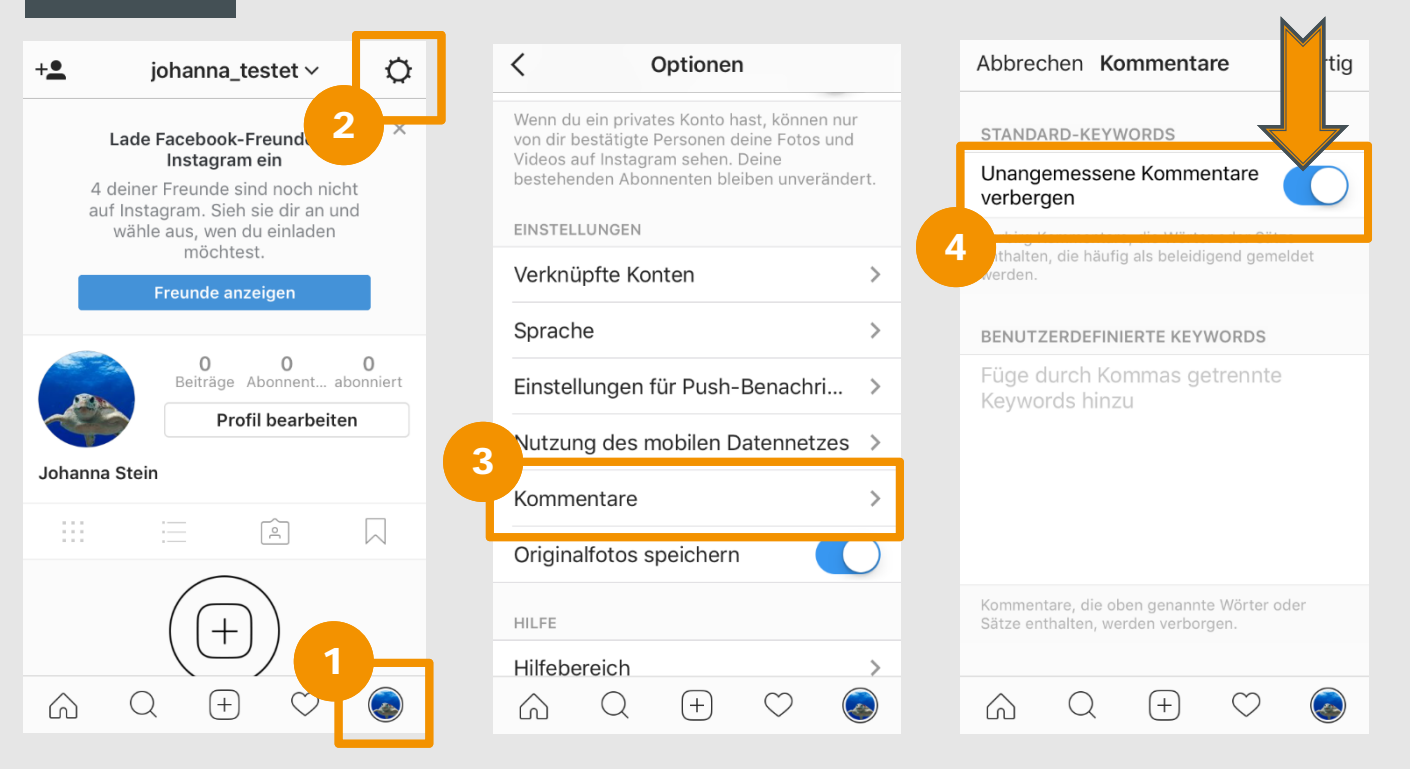

- Öffne die Instagram-App und tippe auf dein Profil.
- Tippe auf das **Zahnrad**, um das Menü zu öffnen.

- 3 Scrolle nach unten und gehe auf "Kommentare".
- 4 Aktiviere den Regler und gib ggf. zusätzliche Keywords ein, die du vermeiden möchtest.

## Kommentare deaktivieren

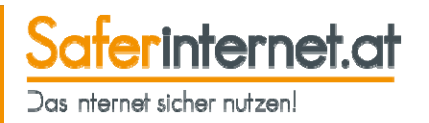

Du kannst einstellen, dass dein Beitrag nicht kommentiert werden kann.

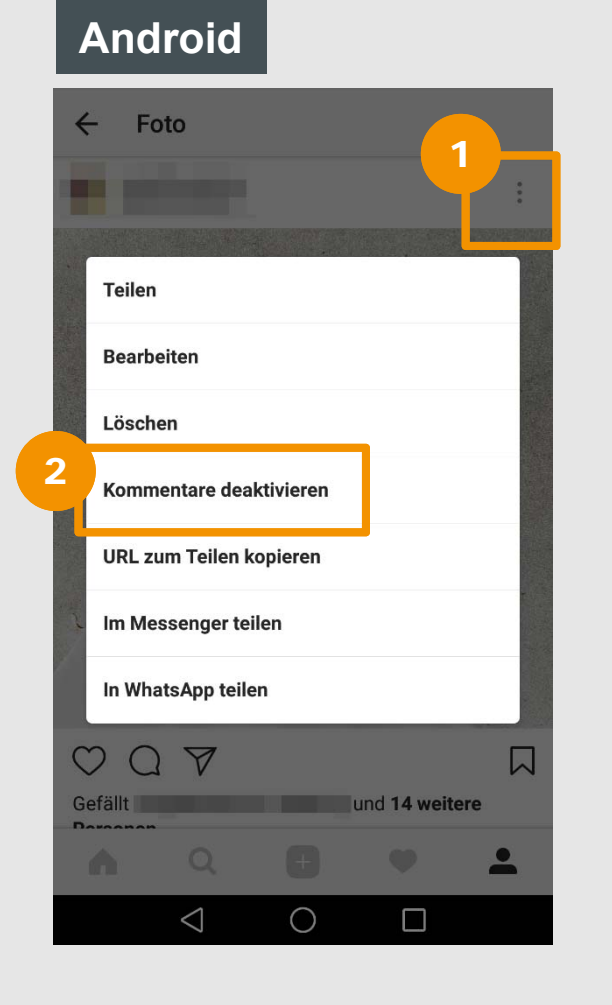

- 1 Öffne die Instagram-App, gehe auf den Beitrag, den du bearbeiten möchtest, und öffne das **Menü**.
- 2 Tippe auf "Kommentare deaktivieren", wenn du nicht möchtest, dass andere dein Bild kommentieren können.

### **Hinweis:**

Möchtest du die Kommentarfunktion wieder aktivieren, öffne abermals das Menü und wähle dann "Kommentare aktivieren".

# Kommentare deaktivieren

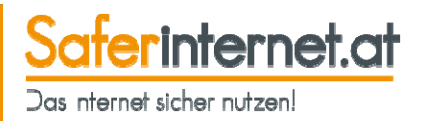

### iPhone

| $\bigcirc$ | Instagram               | 7 |
|------------|-------------------------|---|
|            | johanna_testet          | • |
|            |                         |   |
|            |                         |   |
|            |                         |   |
| 2          | Kommentare deaktivieren |   |
|            | Bearbeiten              |   |
|            | Teilen                  |   |
|            | Löschen                 |   |
|            | Abbrechen               |   |

- Öffne die Instagram-App, gehe auf einen von dir geposteten Beitrag und öffne das Menü.
- 2 Tippe auf "Kommentare deaktivieren", wenn du nicht möchtest, dass andere dein Bild kommentieren können.

### Hinweis:

Möchtest du die Kommentarfunktion wieder aktivieren, öffne abermals das Menü und wähle dann "Kommentare aktivieren".

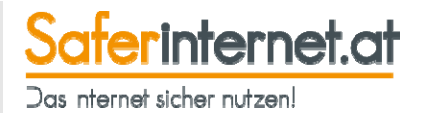

# **Instagram Stories**

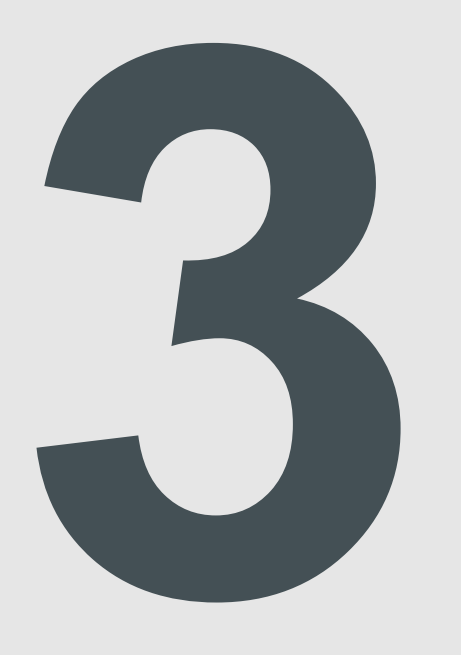

## Was sind Instagram Stories?

- Story nennt sich die Möglichkeit auf Instagram Fotos oder Videos in einer Art Slideshow zu teilen, welche nach 24
   Stunden wieder von selbst verschwindet.
- Eine Story kann mit Filtern, Stickern oder Text versehen werden.

### Achtung:

Auch wenn die sog. Stories nach 24h von selbst von deinem Profil verschwinden, können auch hiervon **Screenshots** erstellt werden. Überlege daher genauso wie bei anderen Postings gut, was du veröffentlichst!

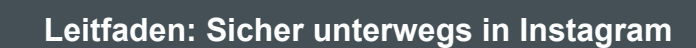

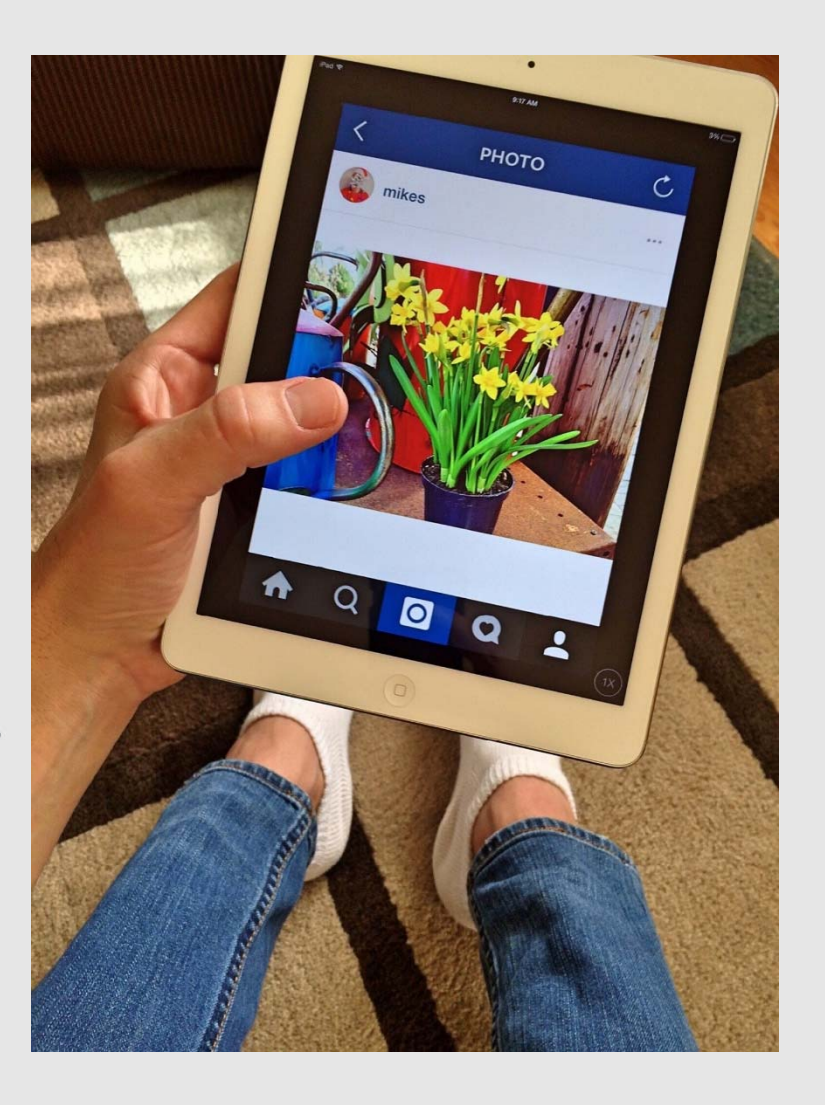

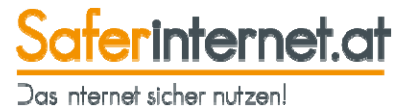

# Stories für Einzelne verbergen

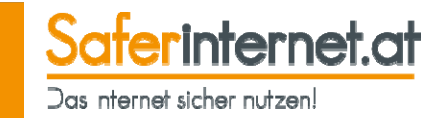

Du kannst verhindern, dass bestimmte Personen deine Story sehen können.

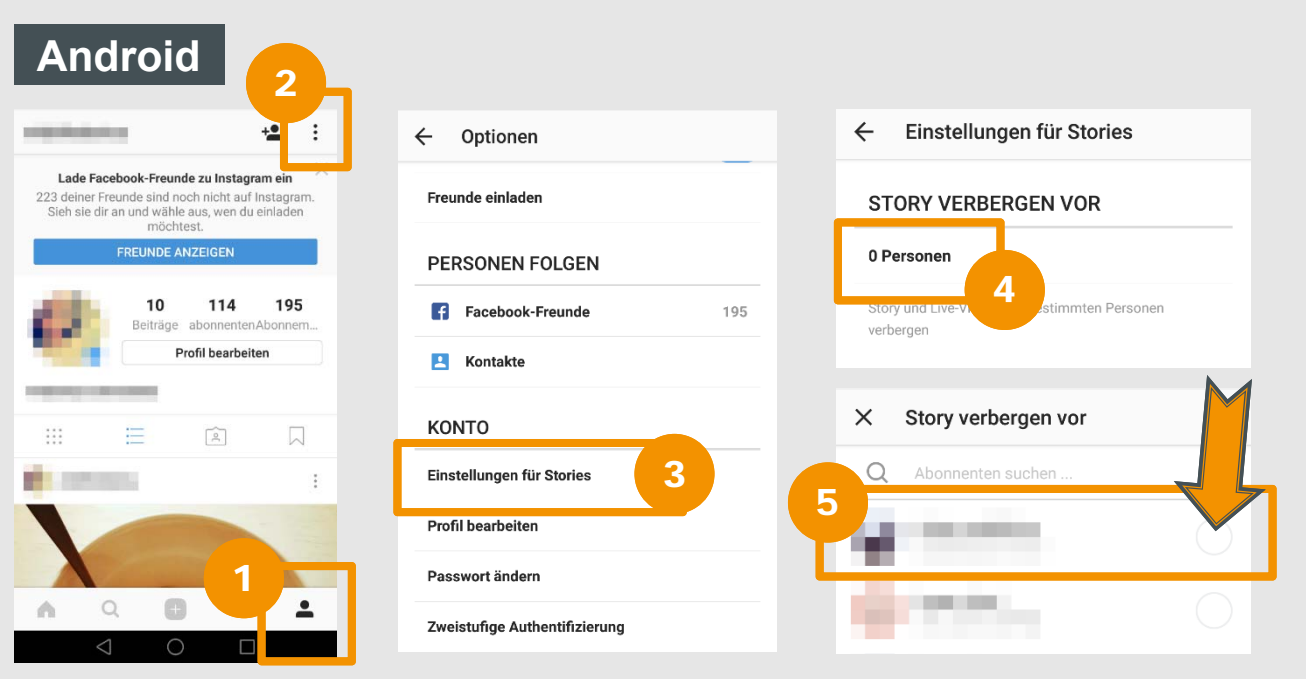

- 1 Öffne die Instagram-App und gehe zu deinem **Profil.**
- 2 Tippe auf die drei Punkte, um das **Menü** zu öffnen.
- 3 Gehe auf **"Einstellungen für Stories"**.

- 4 Tippe auf die Anzahl der Personen, welche deine Stories nicht sehen können.
- 5 Wähle nun jene **Personen, welche** deine Stories nicht sehen können sollen.

# Stories für Einzelne verbergen

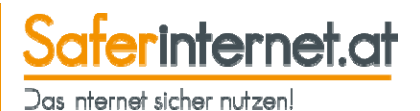

iPhone < Einstellungen für Stories Abbrechen Story verbergen vor Fertig Optionen johanna\_test Q Suche Lade Facebook-Freunde zu Einstellungen für Stories > Instagram ein 4 deiner Freunde sind noch nicht Profil bearbeiten Story verbergen vor 0 Personen auf Instagram. Sieh sie dir an und wähle aus, wen du einladen möchtest. Passwort ändern tory und Live-Videos vor bestimmten Personen verbergen. Beiträge, die dir gefallen 0 0 0 Zweistufige Authentifizierung NACHRICHTEN ALS ANTWORT ZULASSEN > Beiträge Abonnent... abonniert Profil bearbeiten Blockierte Personen > Alle Johanna Stein In Business-Profil umwandeln > Personen, denen du folgst 2 Privates Konto Wenn du ein privates Konto hast, können nur Aus von dir bestätigte Personen deine Fotos und Videos auf Instagram sehen. Deine bestehenden Abonnenten bleiben unverändert Wähle aus, wer auf deine Story antworten kann. Q  $\bigcirc$  $\triangle$ 

- 1 Öffne die Instagram-App und gehe zu deinem **Profil.**
- 2 Tippe auf das **Zahnrad**, um das Menü zu öffnen.
- 3 Gehe auf **"Einstellungen für Stories**".

- 4 Tippe auf "Story verbergen vor".
- 5 Wähle nun jene Personen, welche deine Stories nicht sehen können sollen.

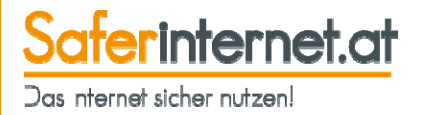

Lege fest, wer auf deine Instagram Stories antworten kann.

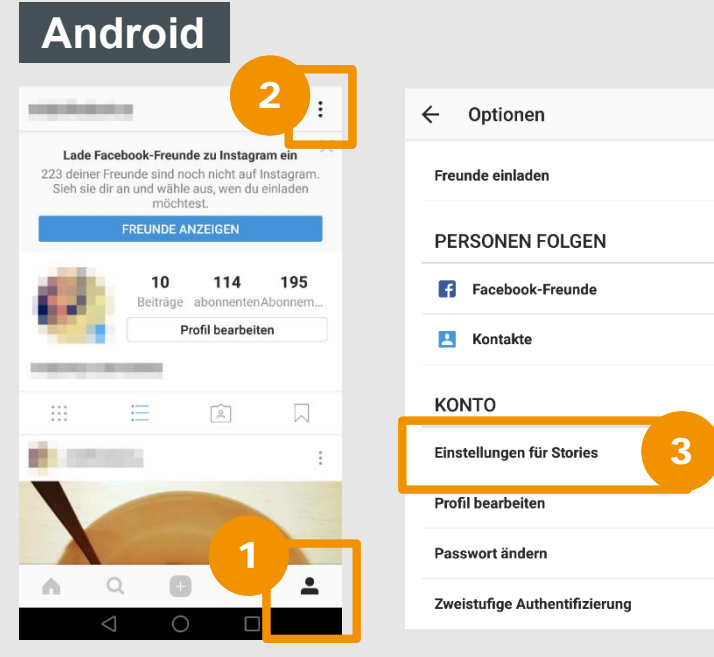

|     | ← Einstellungen für Stories                             |
|-----|---------------------------------------------------------|
|     | STORY VERBERGEN VOR                                     |
|     | 0 Personen                                              |
| 195 | Story und Live-Videos vor bestimmten Personen verbergen |
|     | ANTWORTEN ZULASSEN                                      |
| _   | Alle                                                    |
|     | Personen, denen du folgst                               |
|     | Aus                                                     |
|     | Wähle aus, wer auf deine Story antworten kann.          |

- 1 Öffne die Instagram-App und gehe zu deinem **Profil.**
- Tippe auf das **Menü**.

- Gehe auf "Einstellungen für Stories".
- Wähle nun, wer dir auf deine Stories antworten kann. "Alle", "Personen, denen du folgst" oder niemand.

# Wer kann auf Stories antworten?

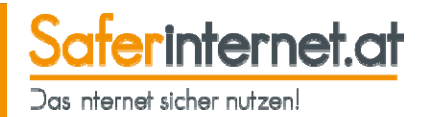

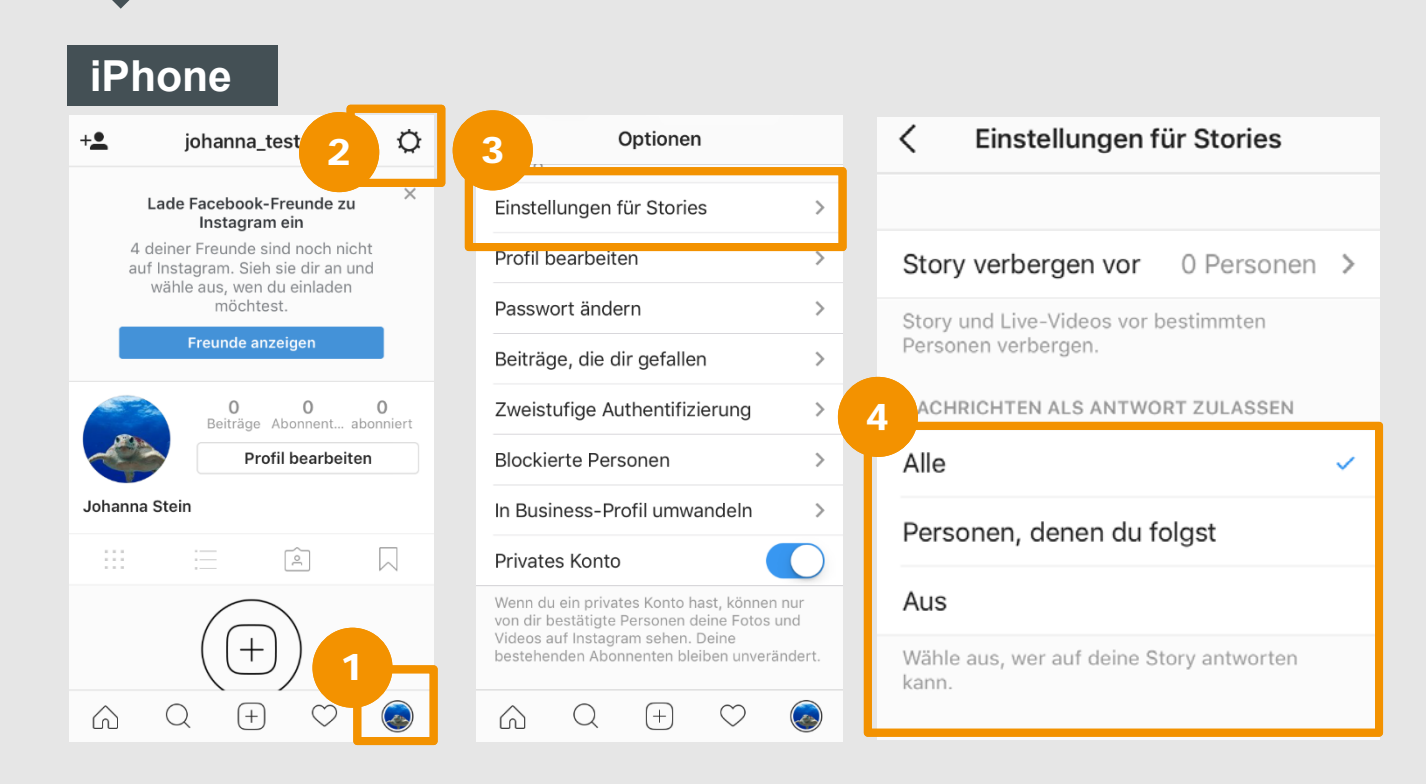

- 1 Öffne die Instagram-App und gehe zu deinem **Profil.**
- 2 Tippe auf das **Zahnrad**, um das Menü zu öffnen.
- 3 Gehe auf **"Einstellungen für Stories**".
- Wähle nun, wer dir auf deine Stories antworten kann. "Alle", "Personen, denen du folgst" oder niemand.

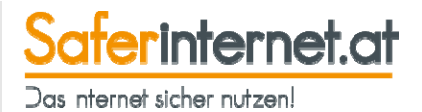

# Markierungen

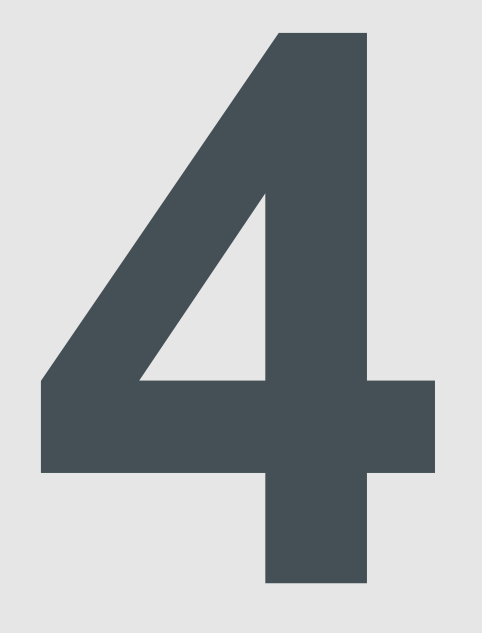

# Markierungen nicht automatisch zulassen

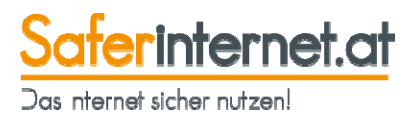

Andere Nutzer/innen können dich auf Fotos **"taggen"** und dich somit markieren und verlinken. Du wirst allerdings **nicht automatisch** gefragt, ob du **damit einverstanden** bist. Lege in den Einstellungen fest, dass du **jede Markierung zuerst bestätigen** möchtest.

### Android

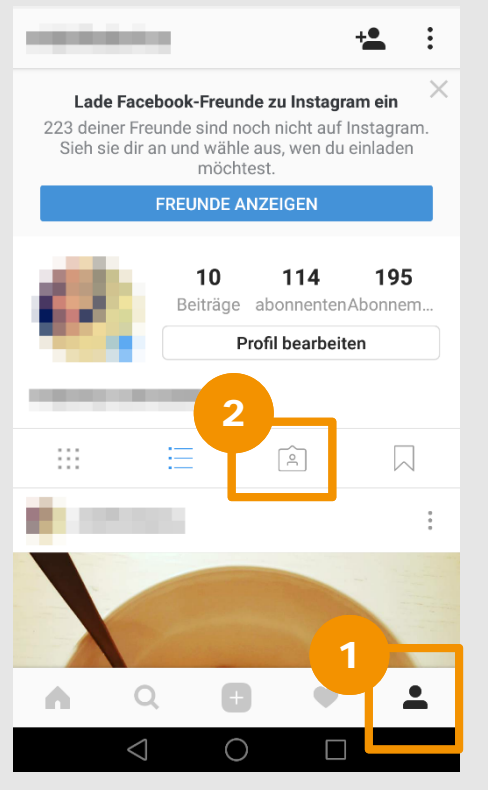

| ← Fotos von dir                            | :   |
|--------------------------------------------|-----|
|                                            |     |
|                                            |     |
| Fotos verbergen                            | - 1 |
| Markierungsoptionen                        |     |
| FOTOS VON DIR                              |     |
| Automatisch hinzufügen                     | 5   |
| Manuell hinzufügen                         | ~   |
| Lege fest, wie du die Fotos von dir zu dei | nem |
| Profil hinzufügen möchtest.                |     |
| Erfahre mehr über Fotos von dir            |     |

- Öffne die Instagram-App und gehe zu deinem **Profil.**
- 2 Rufe "Fotos von dir" auf.
- 3 Tippe auf die drei Punkte und öffne so das Menü.
- Gehe auf "Markierungsoptionen".
- 5 Wähle nun **"Manuell** hinzufügen", um in Zukunft jede Markierung vorab zu bestätigen.

# Markierungen nicht automatisch zulassen

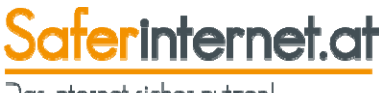

Das nternet sicher nutzen!

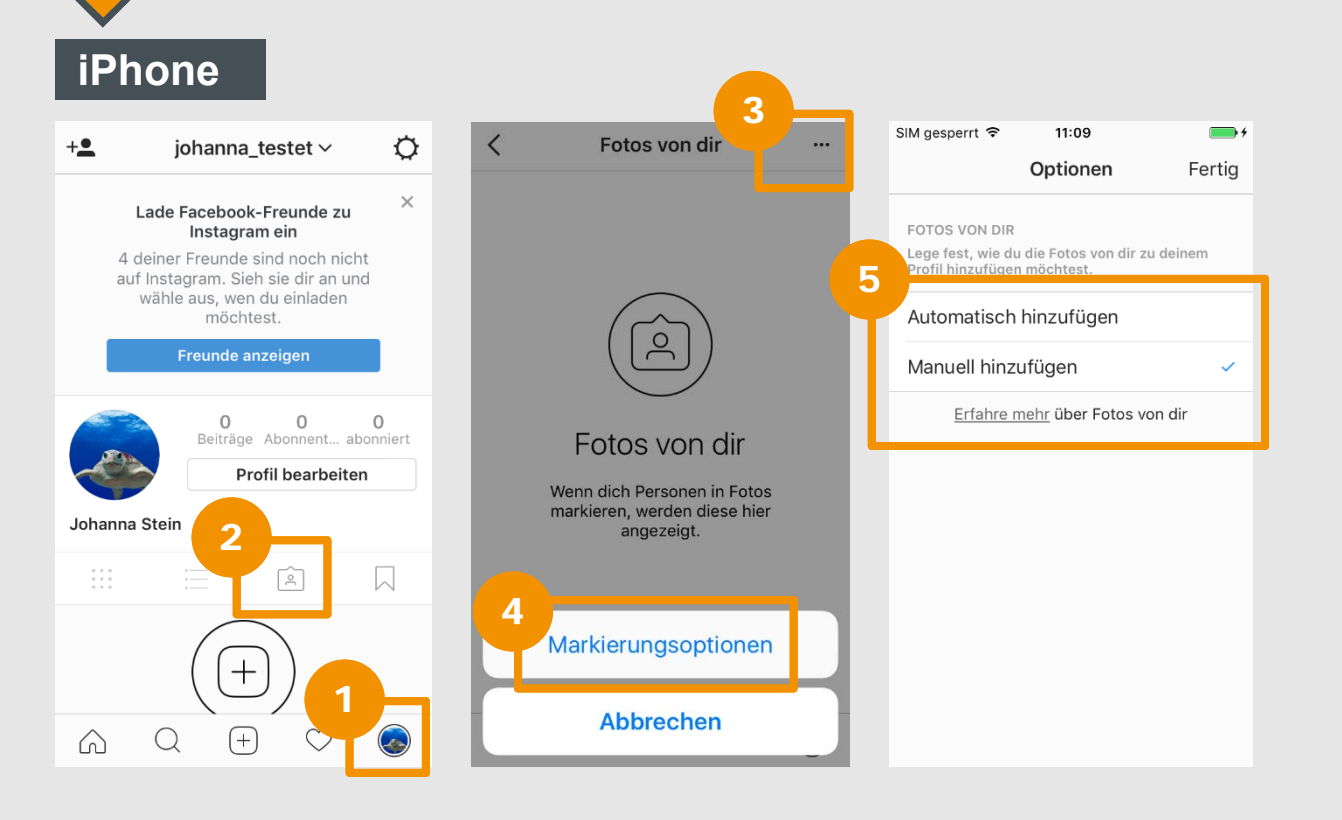

- 1 Öffne die Instagram-App und gehe zu deinem **Profil.**
- 2 Rufe **"Fotos von dir"** auf.
- 3 Tippe auf die **drei Punkte** und öffne so das Menü.

Gehe auf "Markierungsoptionen".

Δ

5 Wähle nun **"Manuell** hinzufügen", um Markierungen nicht mehr automatisch zuzulassen.

# Markierungen entfernen

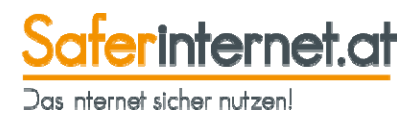

Wurdest du unerwünschter Weise auf einem Foto markiert, kannst du die Markierung wieder entfernen – ohne, dass es der/die Urheber/in bemerkt.

### Android

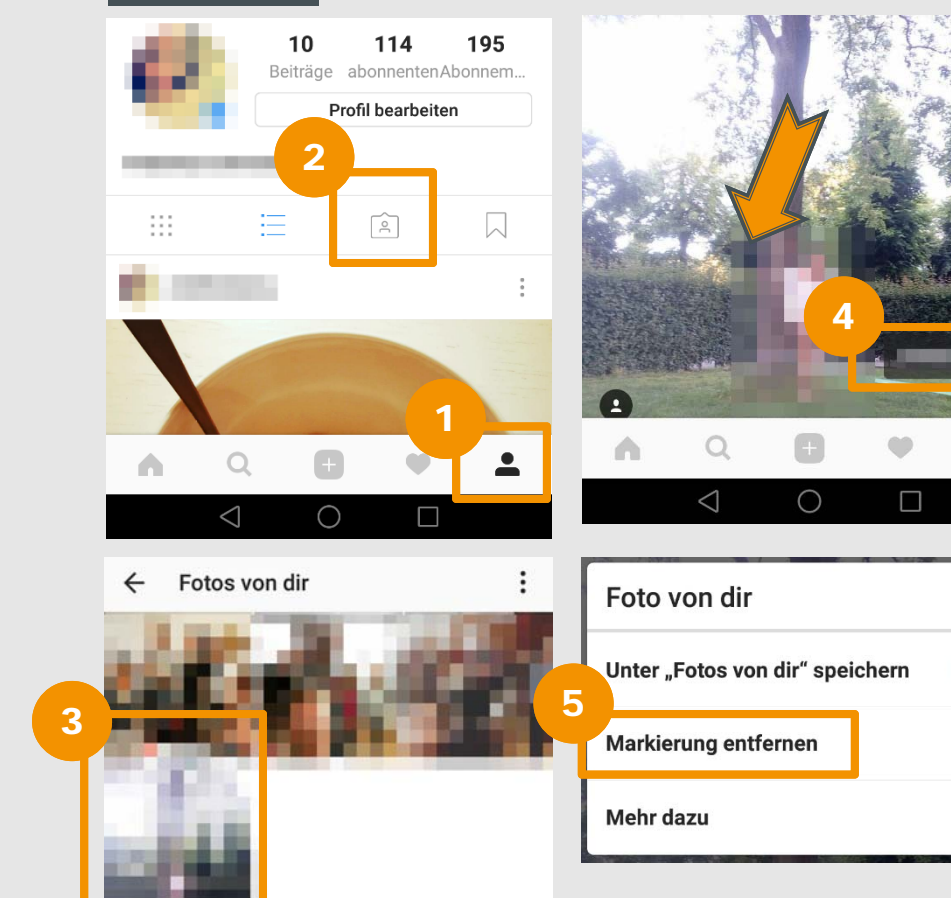

- Öffne die Instagram-App und rufe dein **Profil** auf.
- 2 Gehe auf **"Fotos von dir**".
- 3 Wähle das Foto aus, das du verbergen möchtest.
  - Tippe einmal auf das Foto, damit alle Markierungen erscheinen und tippe dann auf **deine Markierung**.
- 5 Wähle nun "**Markierung** entfernen".

# Markierungen entfernen

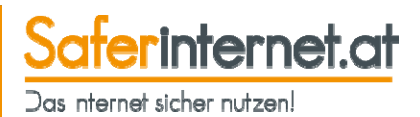

### iPhone

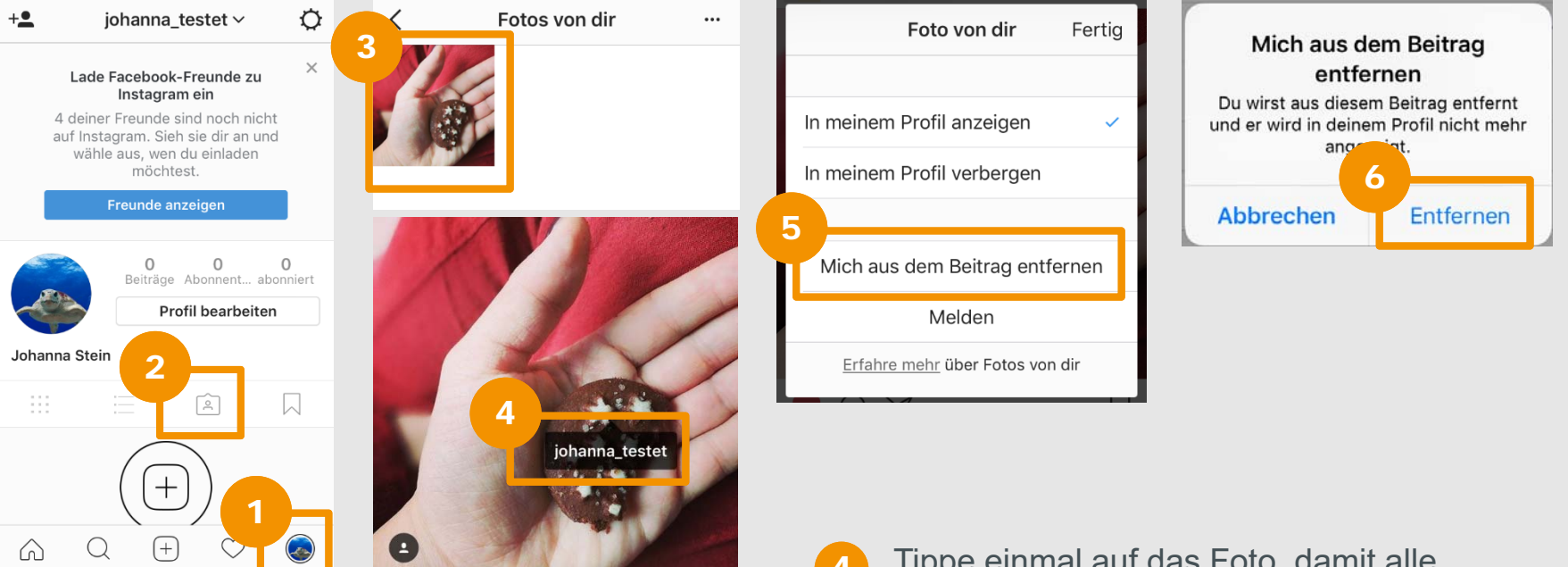

- Öffne die Instagram-App und rufe dein **Profil** auf.
- 2 Gehe auf **"Fotos von dir"**.
- 3 Wähle das **Foto** aus, das du verbergen möchtest.

- Tippe einmal auf das Foto, damit alle Markierungen erscheinen und tippe dann auf deine Markierung.
- 5 Wähle nun **"Mich aus dem Beitrag** entfernen".
- Bestätige deine Entscheidung mit "Entfernen".

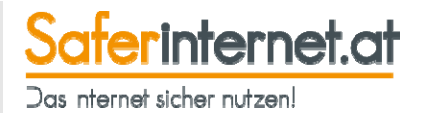

# Privatnachrichten & Gruppenchats

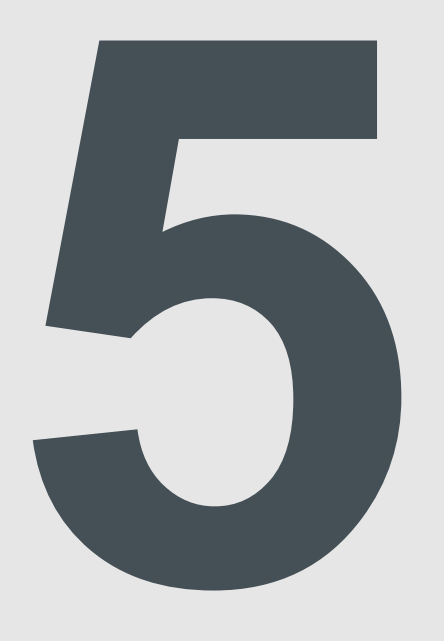

# Was ist Instagram Direct?

- Mit Instagram Direct kannst du in einem privaten Chat Nachrichten und Bilder an ausgewählte Follower schicken. Diese Posts erscheinen weder in deinem Profil, noch im Feed oder in der Suche – sie sind nur in der Privatnachricht sichtbar.
- Mit Instagram Direct können auch Gruppennachrichten an ausgewählte Kontakte geschickt werden.
- Private Nachrichten können grundsätzlich an alle Instagram-Nutzer/innen gesendet werden. Sendest du aber jemandem, der dir nicht folgt, eine Nachricht, landet diese zunächst in einer Warteschlange. Erst nachdem die Nachricht akzeptiert wurde, kann der/die Empfängerin sehen, was du geschickt hast. Du kannst Anfragen aber auch ignorieren, indem du auf "x" tippst.
- Privatnachrichten in Instagram Direct können nicht in anderen Netzwerken wie Facebook oder Twitter geteilt werden. Du kannst auch keine Hashtags verwenden oder andere Nutzer/innen markieren.
- Mit Instagram Direct kannst du auch Beiträge anderer Nutzer/innen in einer Privatnachricht teilen (Tippe dazu auf den Pfeil unter einem Beitrag). Wenn du einen Beitrag von einem privaten Konto als Nachricht sendest, können ihn nur die Personen sehen, die diesem Konto folgen.

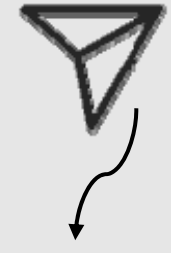

Symbol für Instagram Direct

# **Gruppen stumm schalten**

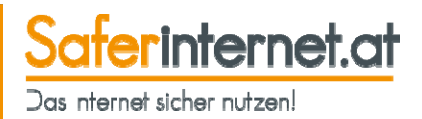

Wenn dir eine Instagram-Gruppe zu viel wird, kannst du sie einfach stumm schalten.

(i)

#### Android 2 Instagram 0 ← I should go there and check it $\bigcirc \bigcirc \bigcirc \land$ $\square$ Gefällt 319 Mal kirchentag Berlin verändert sich! Zur Zeit werden im gesamten Stadtgebiet die Open-Air-Bühnen von fleißigen Helfern aufgebaut. #dekt17 ... mehr ← Details VOR 3 TAGEN arte arte.tv Δ Benachrichtigungen stumm schalten • MITGLIEDER $\cap$

+ Personen hinzufügen ...

- Öffne die Instagram-App und gehe auf die **Startseite**.
- 2 Gehe zu deinen **Privat**und Gruppennachrichten.
- Offne den entsprechenden Chat und tippe auf "i".
- 4 Aktiviere den Regler bei "Benachrichtigungen stumm schalten".

# **Gruppen stumm schalten**

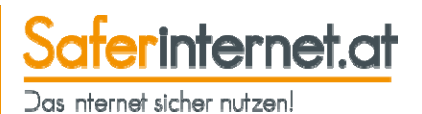

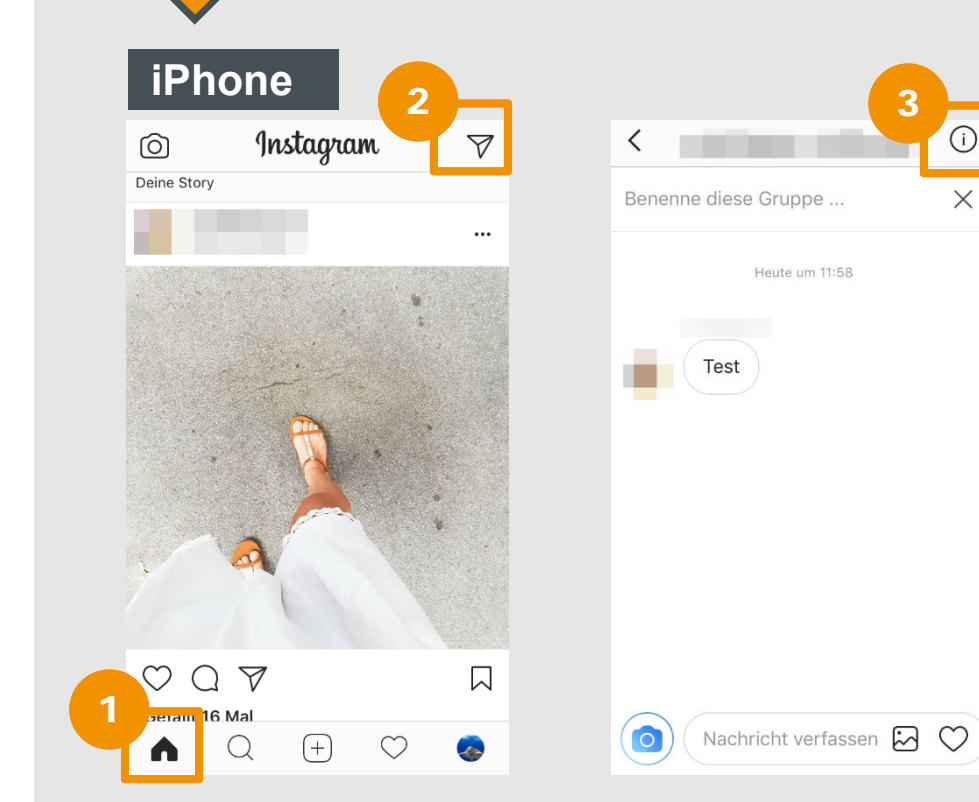

- Öffne die Instagram-App und gehe auf die Startseite.
- Gehe zu deinen **Privat- und Gruppennachrichten**.

| <                              | Details                          |
|--------------------------------|----------------------------------|
| Gruppenna                      | ame: Füge einen Na               |
| Benachric                      | ntigungen stumm s                |
| MITGLIEDER                     |                                  |
| + Per                          | sonen hinzufügen                 |
| 1.2                            | Folgen                           |
|                                | Abonniert                        |
|                                |                                  |
| Un                             | terhaltung verlassen             |
| Du wirst keir<br>erhalten, auf | ne Nachrichten von dieser Gruppe |

- 3 Öffne den entsprechenden Chat und tippe im Chat auf "i".
- Aktiviere den Regler bei "Benachrichtigungen stumm schalten".

# **Gruppen verlassen**

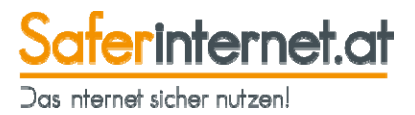

Wenn du eine Gruppe nicht mehr benötigst oder dich von ihr genervt fühlst, kannst du sie jederzeit wieder verlassen.

### Android

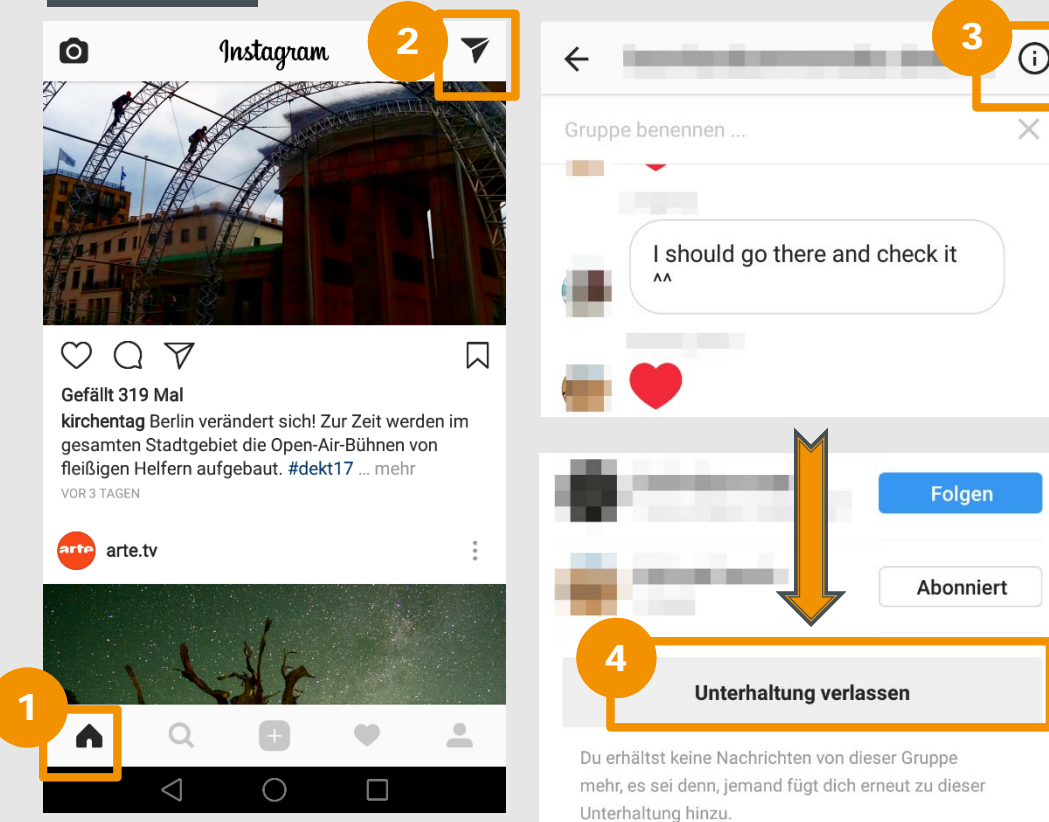

 $\triangleleft$ 

 $\bigcirc$ 

- Öffne die Instagram-App und gehe auf die **Startseite**.
- 2 Gehe zu deinen **Privat**und Gruppennachrichten.
- 3 Öffne den entsprechenden Chat und tippe auf "i".
- 4 Scrolle nach unten und tippe auf "Unterhaltung verlassen".

# **Gruppen verlassen**

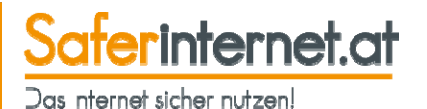

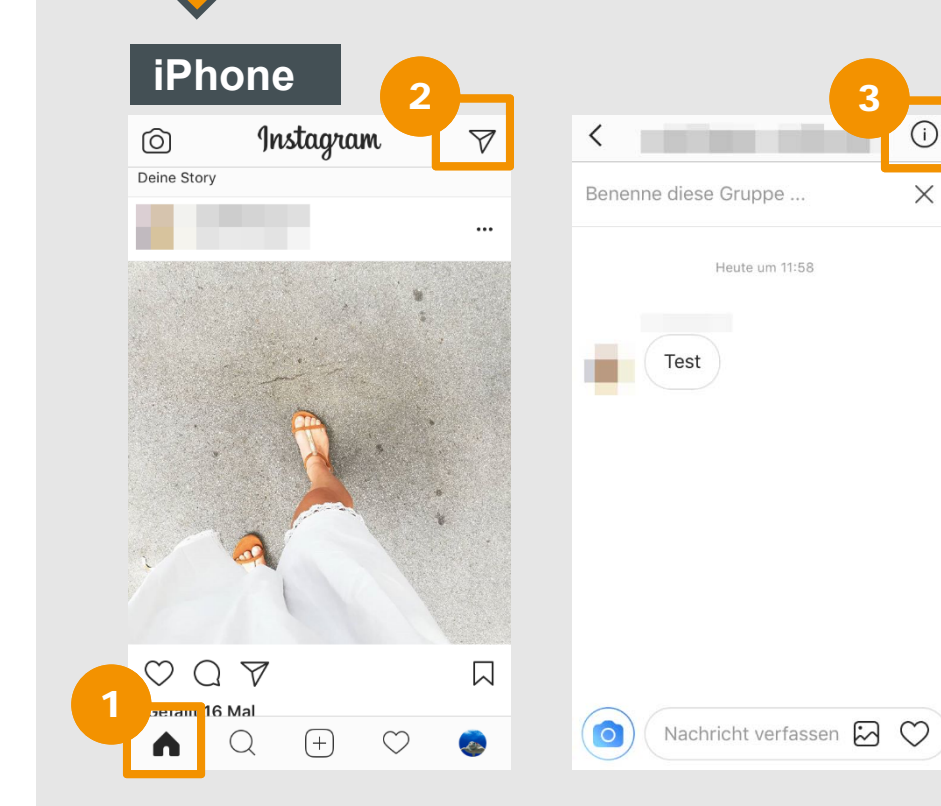

- Öffne die Instagram-App und gehe auf die **Startseite**.
- 2 Gehe zu deinen **Privat- und Gruppennachrichten**.
- 3 Öffne den entsprechenden Chat und tippe im Chat auf "i".

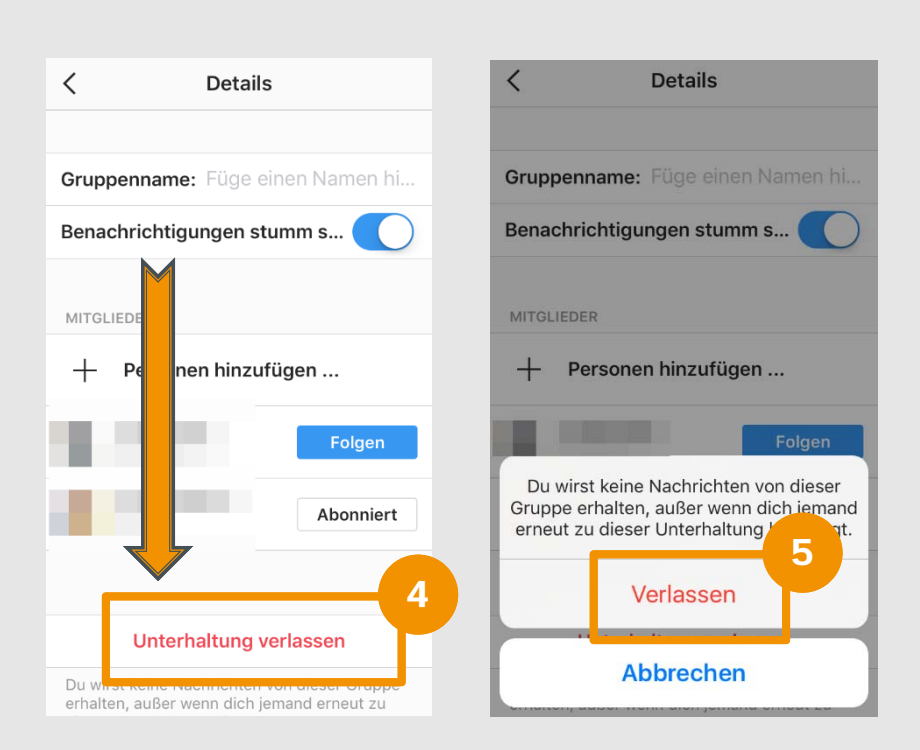

- Scrolle nach unten und tippe auf "Unterhaltung verlassen".
- 5 Bestätige deine Entscheidung mit "Verlassen".

Leitfaden: Sicher unterwegs in Instagram

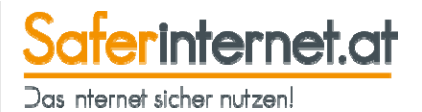

# **Sicherheit**

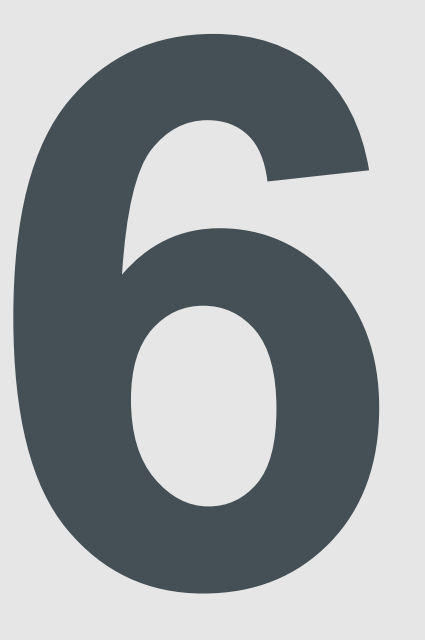

# **Zweistufige Authentifizierung**

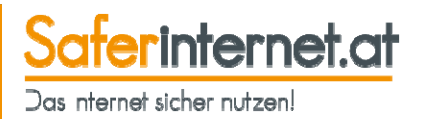

**Hinweis:** 

Für die zweistufige Authentifizierung

musst du deine

**Telefonnummer** 

bekannt geben.

Sichere deinen Account indem du eine zweistufige Authentifizierung einrichtest. Du bekommst immer, wenn du dich an einem neuen Gerät einloggst, eine SMS mit einem Code geschickt, anhand dessen du deine Berechtigung nachweisen kannst.

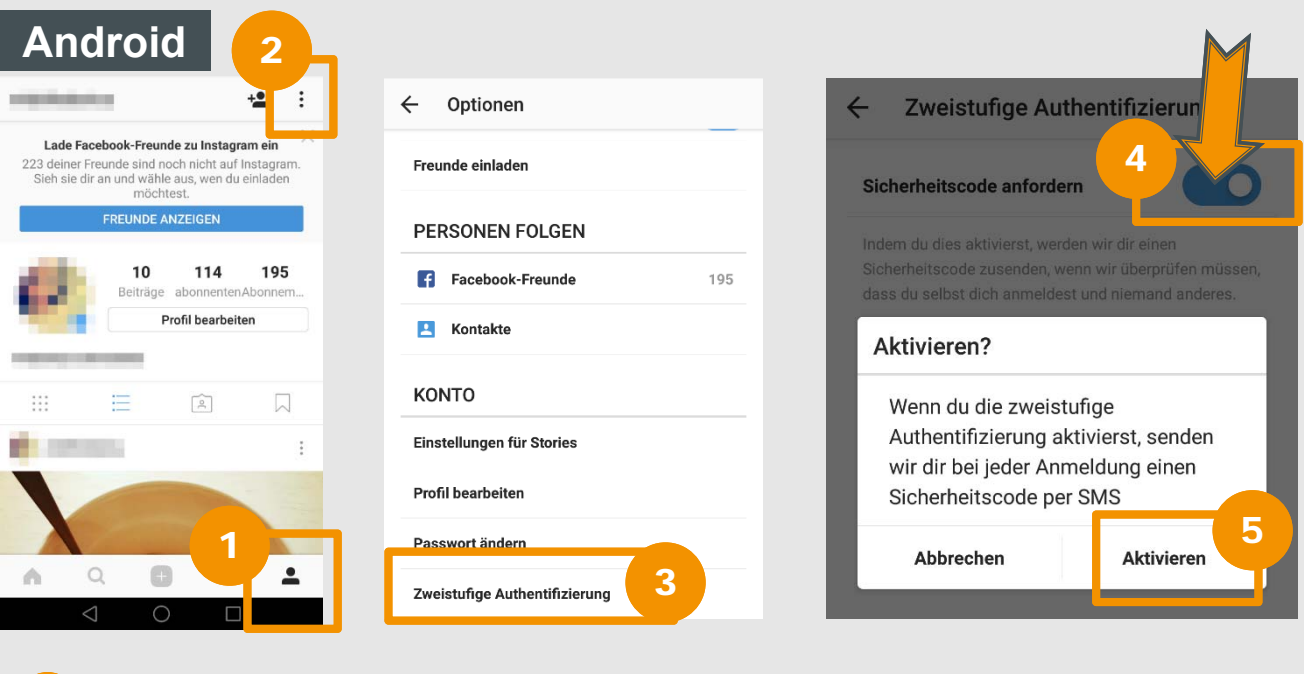

- Öffne die Instagram-App und gehe zu deinem **Profil.**
- Tippe auf das Menü.
- 3 Gehe auf "Zweistufige Authentifizierung".

- Aktiviere den Regler neben "Sicherheitscode anfordern".
- 5 Be
  - Bestätige deine Entscheidung mit "Aktivieren".

# **Zweistufige Authentifizierung**

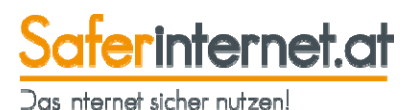

### iPhone +• johanna\_test Lade Facebook-Freunde zu Instagram ein 4 deiner Freunde sind noch nicht auf Instagram. Sieh sie dir an und wähle aus, wen du einladen möchtest. Freunde anzeigen 0 0 0 Beiträge Abonnent... abonnier Profil bearbeiten Johanna Stein A $\bigcirc$ Q

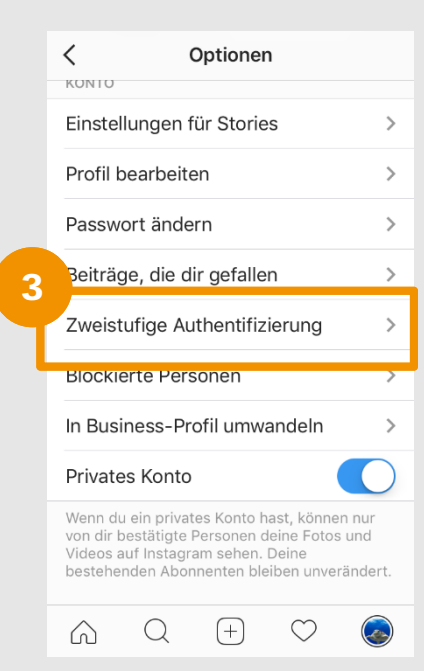

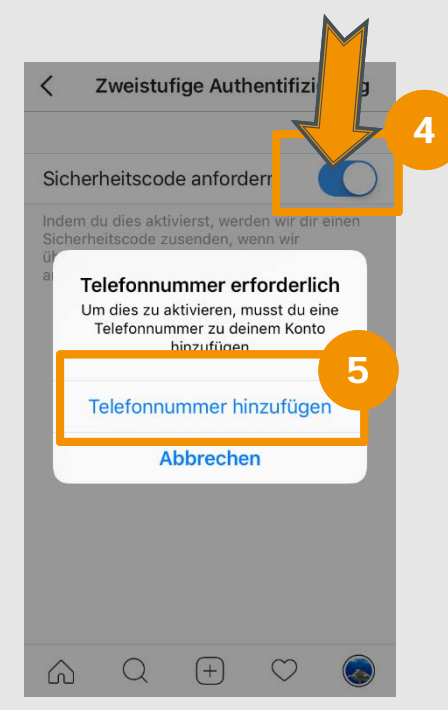

- 1 Öffne die Instagram-App und gehe zu deinem **Profil.**
- 2 Tippe auf das **Zahnrad**, um das Menü zu öffnen.
- 3 Gehe auf **"Zweistufige** Authentifizierung".

- Aktiviere den Regler neben "Sicherheitscode anfordern".
- 5 Füge zur Aktivierung der zweistufigen Authentifizierung deine **Telefonnummer** hinzu und folge den weiteren Anweisungen.

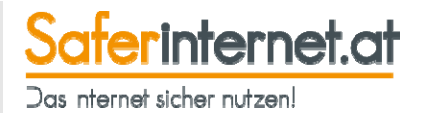

# Kontakte blockieren

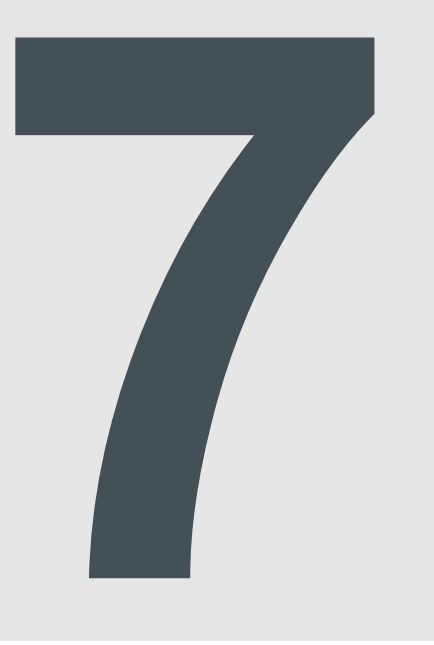

## Kontakte blockieren und freigeben

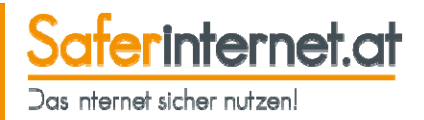

Blockiere andere Nutzer/innen, damit sie dir **keine Privatnachrichten mehr schicken** oder dich **in eine Gruppe einladen** können! Wenn du einen Kontakt blockierst, kann dieser **weder dein Profil noch deine Beiträge** sehen.

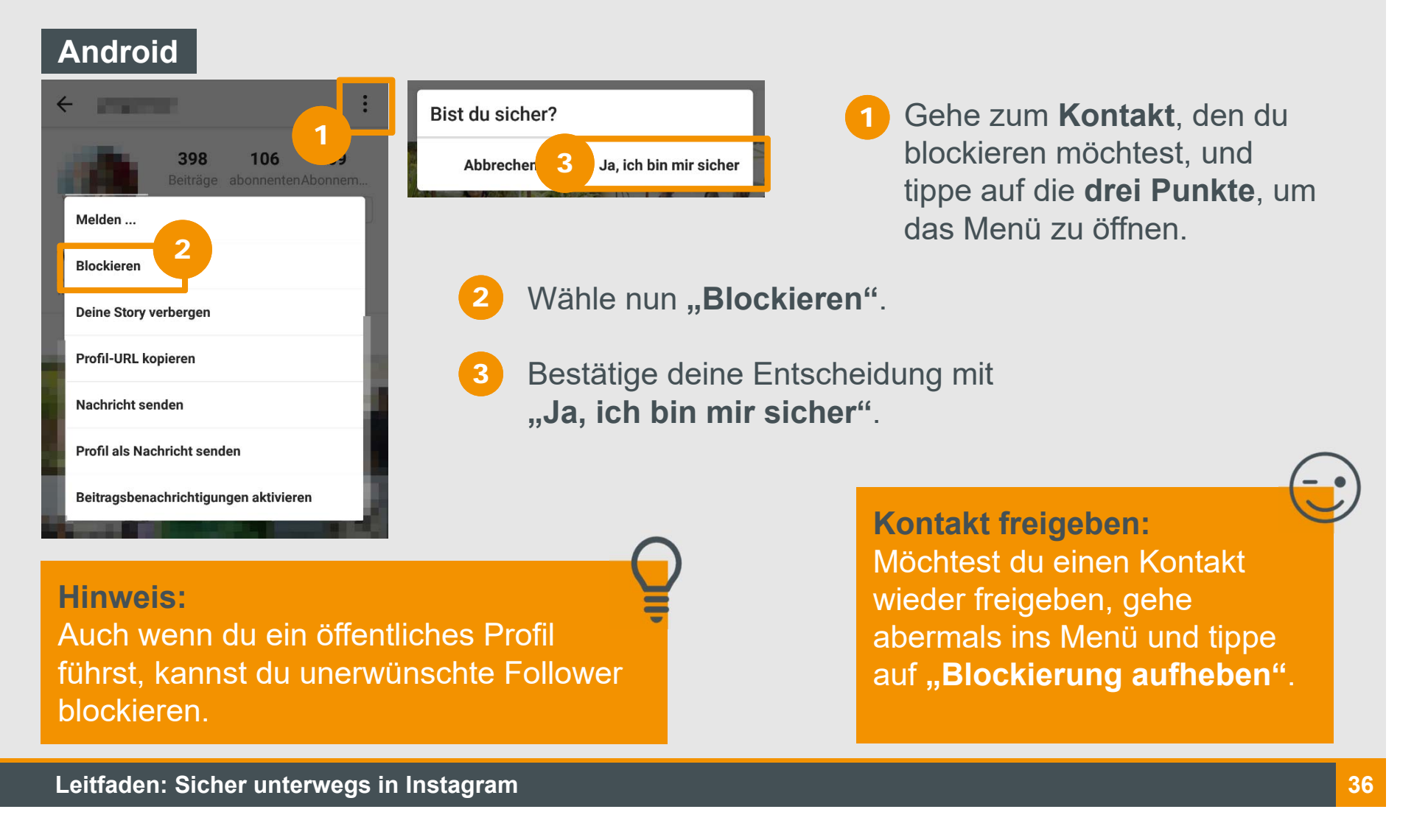

# Kontakte blockieren und freigeben

### iPhone

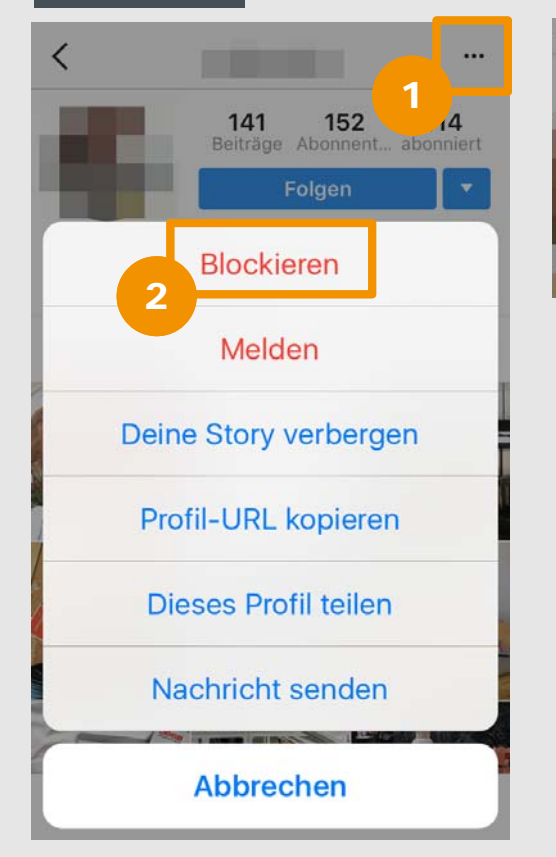

e blockieren? Er/Sie kann dein Profil, deine Beiträge oder deine Story auf Instagram nicht sehen. Instagram teilt ihm/ihr nicht mit, dass du ihn/sie blockiert hast. Abbrechen Blockieren

- Gehe zum **Kontakt**, den du blockieren möchtest, und tippe auf die **drei Punkte**, um das Menü zu öffnen.
- 2) Wähle nun **"Blockieren"**.
- 3 Bestätige deine Entscheidung mit "Blockieren".

### Kontakt freigeben:

Möchtest du einen Kontakt wieder freigeben, gehe abermals ins Menü und tippe auf **"Blockierung aufheben"** und bestätige dann nochmals mit **"Blockierung aufheben"**.

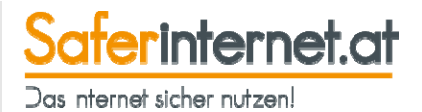

# Werbung

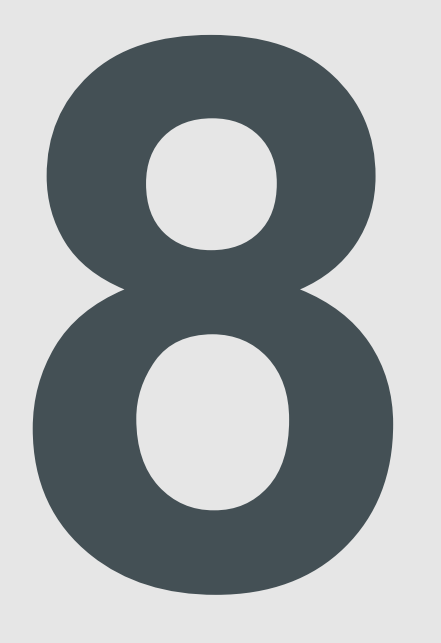

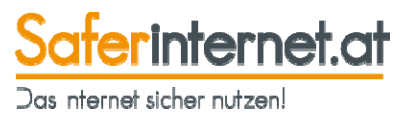

Steht bei einem Beitrag **"gesponsert",** so handelt es sich um Werbung. Du kannst diese verbergen.

### Android

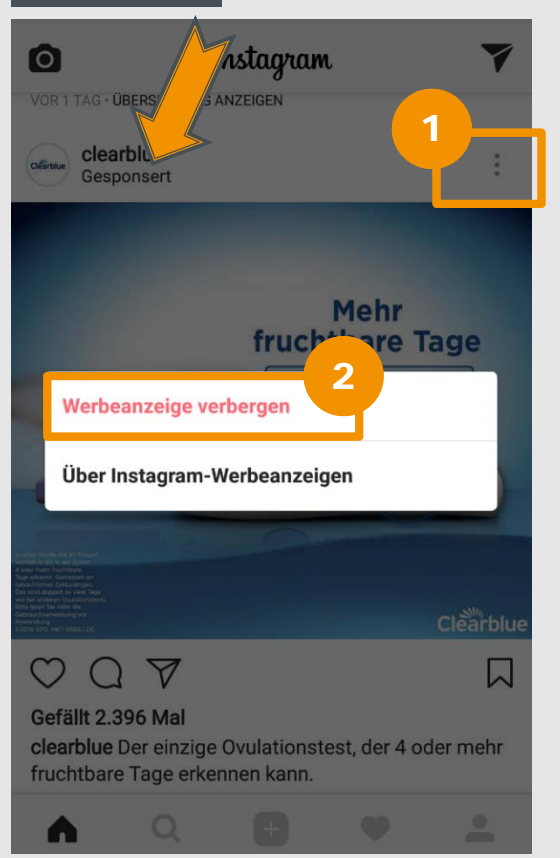

- 1 Tippe bei dem gesponserten Beitrag auf die **drei Punkte** und öffne so das Menü.
- 2 Wähle **"Werbeanzeige verbergen**", um den gesponserten Beitrag zu verbergen.

# Werbung verbergen

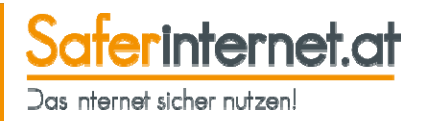

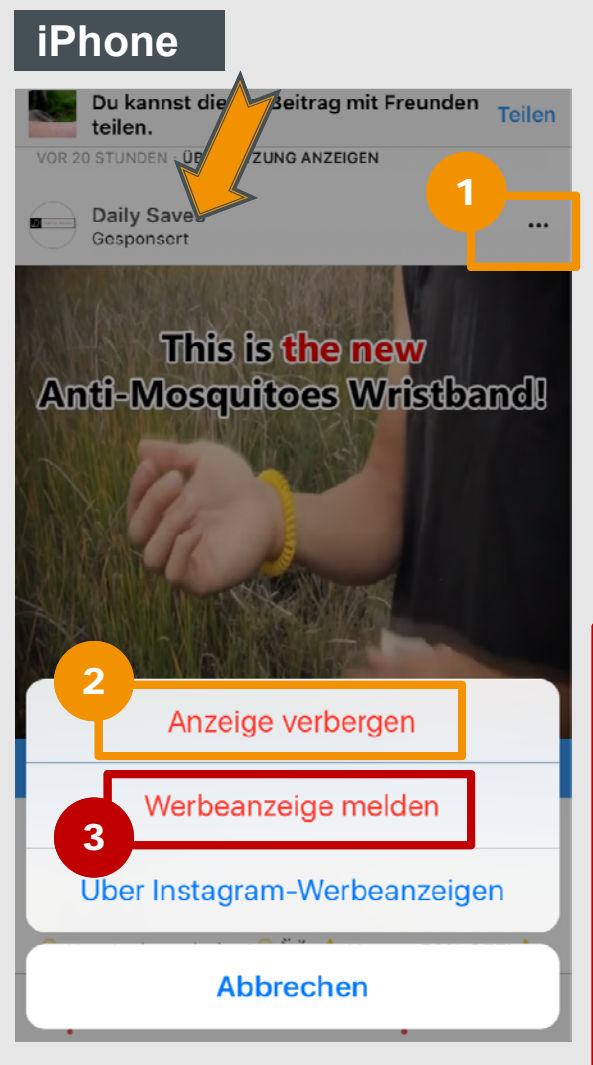

- Tippe bei dem gesponserten Beitrag auf die drei Punkte und öffne so das Menü.
- 2 Wähle "Anzeige verbergen", um den gesponserten Beitrag zu verbergen.

| Abbrechen Werbeanzeige melden                                                                                                    |  |
|----------------------------------------------------------------------------------------------------|--|
| Wähle einen Grund, warum du diese Werbeanzeig.<br>verbirgst:                                                                              |  |
| Ich finde es beleidigend                                                                                                    |  |
| Es handelt sich um Spam                                                                                                    |  |
| Unangemessener sexueller Inhalt                                                                                                    |  |
| Scam oder irreführend                                                                                                    |  |
| Denkst du, dass es sich dabei um eine unautorisierte<br>Nutzung deines geistigen Eigentums handelt? Erfahre,<br>wie du das melden kannst. |  |

3 Möchtest du die Anzeige an Instagram melden, tippe auf "Werbeanzeige melden".

4 Wähle einen Grund für deine Meldung.

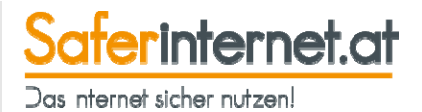

# Kosten

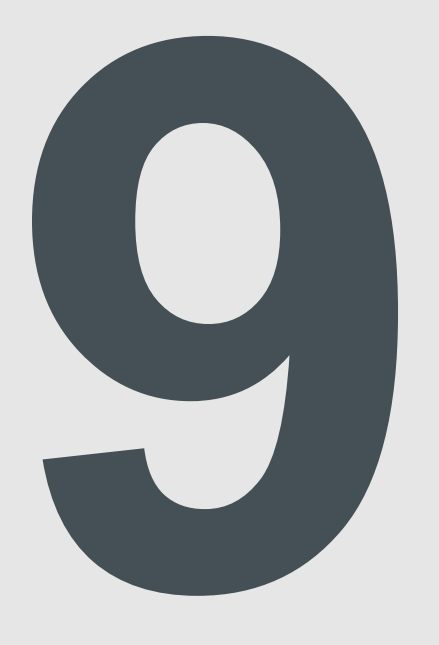

42

- Das Herunterladen der App ist kostenlos.
- Das Senden und Empfangen von Nachrichten/Daten über die Internetverbindung deines Handys ist kostenlos (innerhalb des Handy-Datenvolumens). Wir empfehlen, besonders beim Versenden von großen Dateien oder beim Telefonieren mit WhatsApp auf eine WLAN-Verbindung zu achten.
- Achte vor allem im Ausland darauf, dass du WhatsApp nur im WLAN verwendest und das **Daten-Roaming deaktiviert** ist.
- Aktiviere die Option "Geringerer Datenverbrauch" (siehe Kapitel "Geringerer Datenverbrauch"), um deine Daten zu sparen.

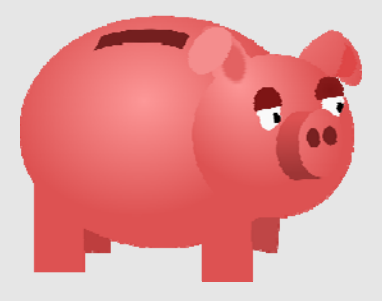

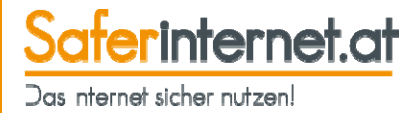

## **Geringerer Datenverbrauch**

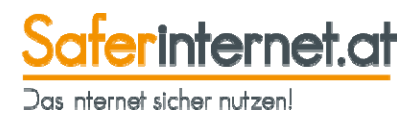

Aktivierst du den geringeren Datenverbrauch, werden Bilder und Videos möglicherweise langsamer geladen – du verbrauchst dafür weniger mobile Daten.

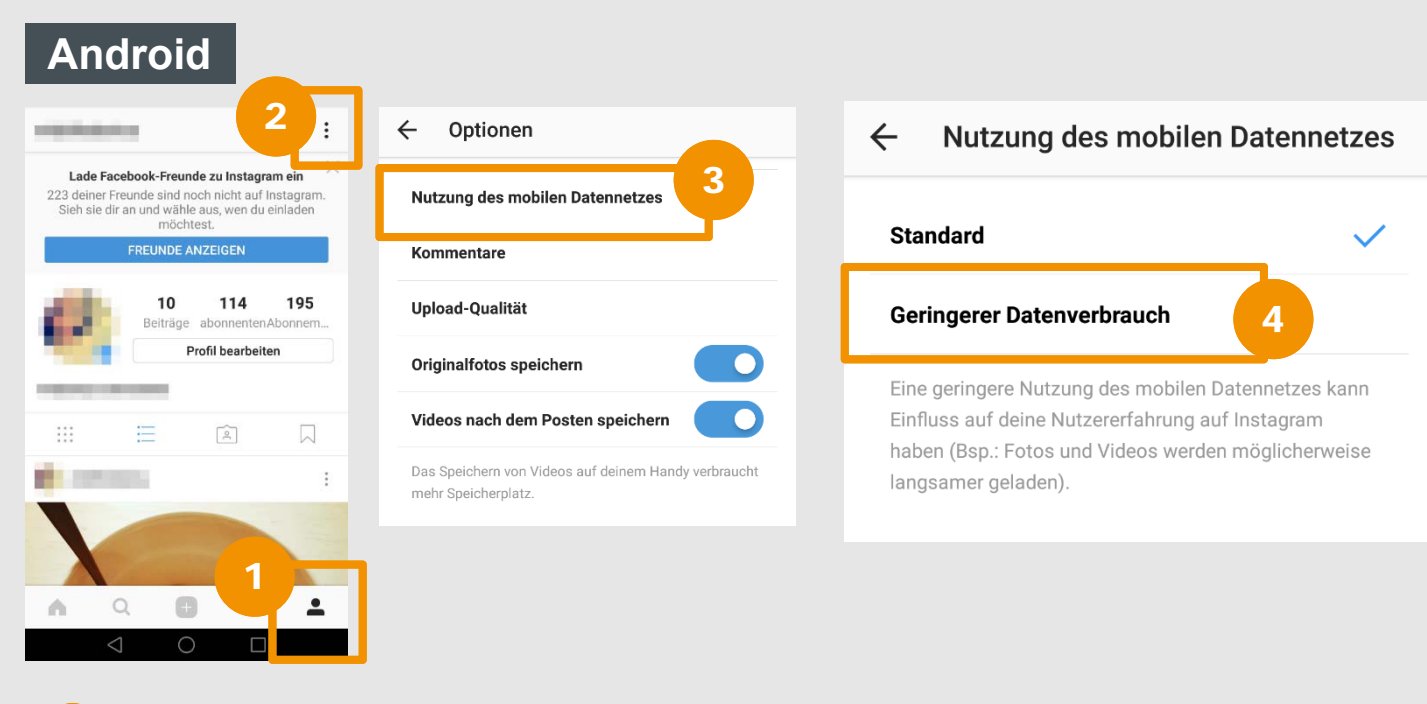

- Öffne die Instagram-App und gehe zu deinem **Profil.**
- 2 Tippe auf das **Menü**.

- 3 Gehe auf **"Nutzung des mobilen** Datennetzes".
- Wähle nun "Geringerer Datenverbrauch".

# **Geringerer Datenverbrauch**

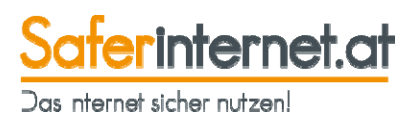

### iPhone

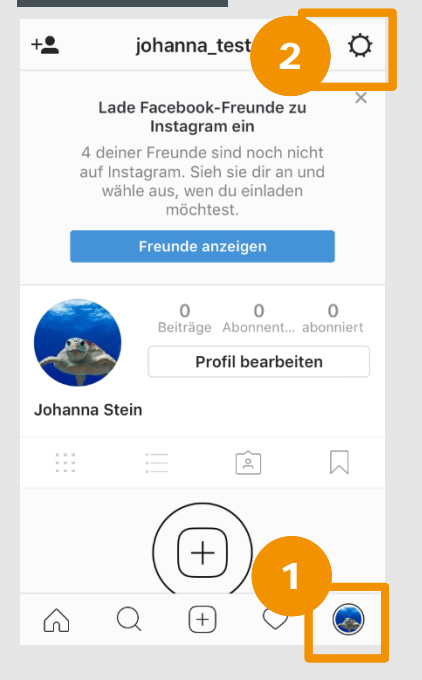

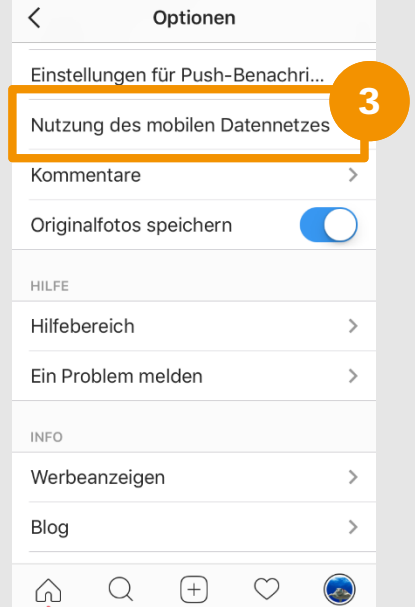

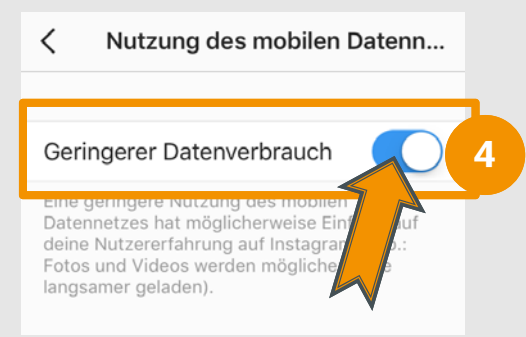

- 1 Öffne die Instagram-App und gehe zu deinem **Profil.**
- 2 Tippe auf das Zahnrad, um das Menü zu öffnen.

- Scrolle nach unten und gehe auf "Nutzung des mobilen Datennetzes".
- 4 Aktiviere den Regler neben "Geringerer Datenverbrauch".

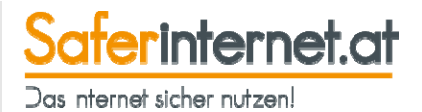

# Melden

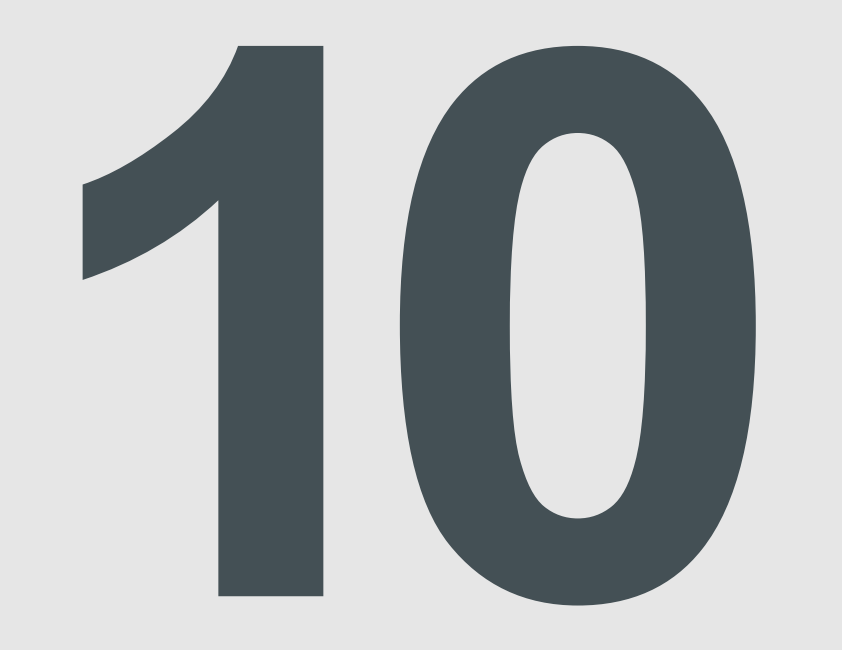

## **Fotos melden**

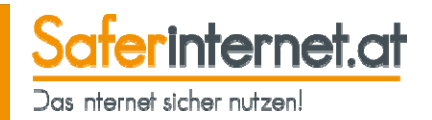

Du kannst **unangenehme Fotos oder Videos** direkt an Instagram melden – egal ob du sie in einer **Gruppe** bekommen hast oder sie in deinem **Feed** auftauchen.

| Android                                               |                                                                                                    |
|-------------------------------------------------------|----------------------------------------------------------------------------------------------------|
| ← Foto                                                | Melden     ABBRECHEN     Als Hassrede oder -symbole melden?                                                                                          |
| 1   Wähle einer   3                                   | Wir entfernen:                                                                                                    |
| Spam                                                  | Wähle einen Grund für die Meldung dieses Beitrags:<br>Hakenkreuze oder "Weiße Macht"-Handzeichen<br>Bakteine mit Bildungsreutenkingen diese Gewelk   |
| Unangebracht 4                                        | Selbstverletzung<br>Essstörungen, Ritzen oder Androhung von Selbstmord > Ausdrückliche Androhungen von Gewalt,<br>Diebstahl oder Vandalismus         |
| Melden                                                | Belästigung oder Mobbing > Wenn du einen Beitrag von jemandem meldest,<br>formiert Instagram diese Person nicht darüber, wer<br>Beitrag gemeidet hat |
| URL zum Teilen kopieren                               | Verkauf oder Bewerben von Drogen                                                                                                    |
| Beitragsbenachrichtigungen aktivieren                 | Verkauf oder Bewerben von Schusswaffen > Blockiere babure, wenn od nicht mochtest, dass er (eie deine Estes oder Videos einkt oder dieb auf          |
| Im Messenger teilen                                   | Nacktdarstellungen oder Pornografie >                                                                                                    |
|                                                       | Gewalt oder Verletzung Evolizite Darstellung von Verletzung rechtswidrige                                                                            |
| in whatsapp tellen                                    | Aktivitäten, gefährliche oder kriminelle Organisationen                                                                                              |
|                                                       | Hassrede oder -symbole<br>Rassistische, homophobe oder sexistische                                                                                   |
| Gehe zum Beitrag, den du melden möchtest,             | Verunglimpfungen                                                                                                    |
| und tippe auf die <b>drei Punkte</b> , um das Menü zu |                                                                                                    |
| öffnen                                                | 4 Ist das Foto aus anderen Gründen                                                                                                    |
| offici.                                               | unangebracht, tippe aufunangebracht".                                                                                                    |
| 2 Tippe auf Melden"                                   |                                                                                                    |
|                                                       | 5 Wähle einen Grund für die Meldung des                                                                                                    |
|                                                       | Boitrage                                                                                                    |
| Tippe auf "Spam", wenn du eine                        | Demays.                                                                                                    |
| Spamnachricht melden möchtest.                        |                                                                                                    |
|                                                       | 6 Bestätige mit <b>"Melden</b> ".                                                                                                    |

# **Fotos melden**

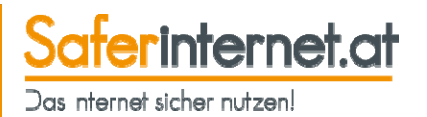

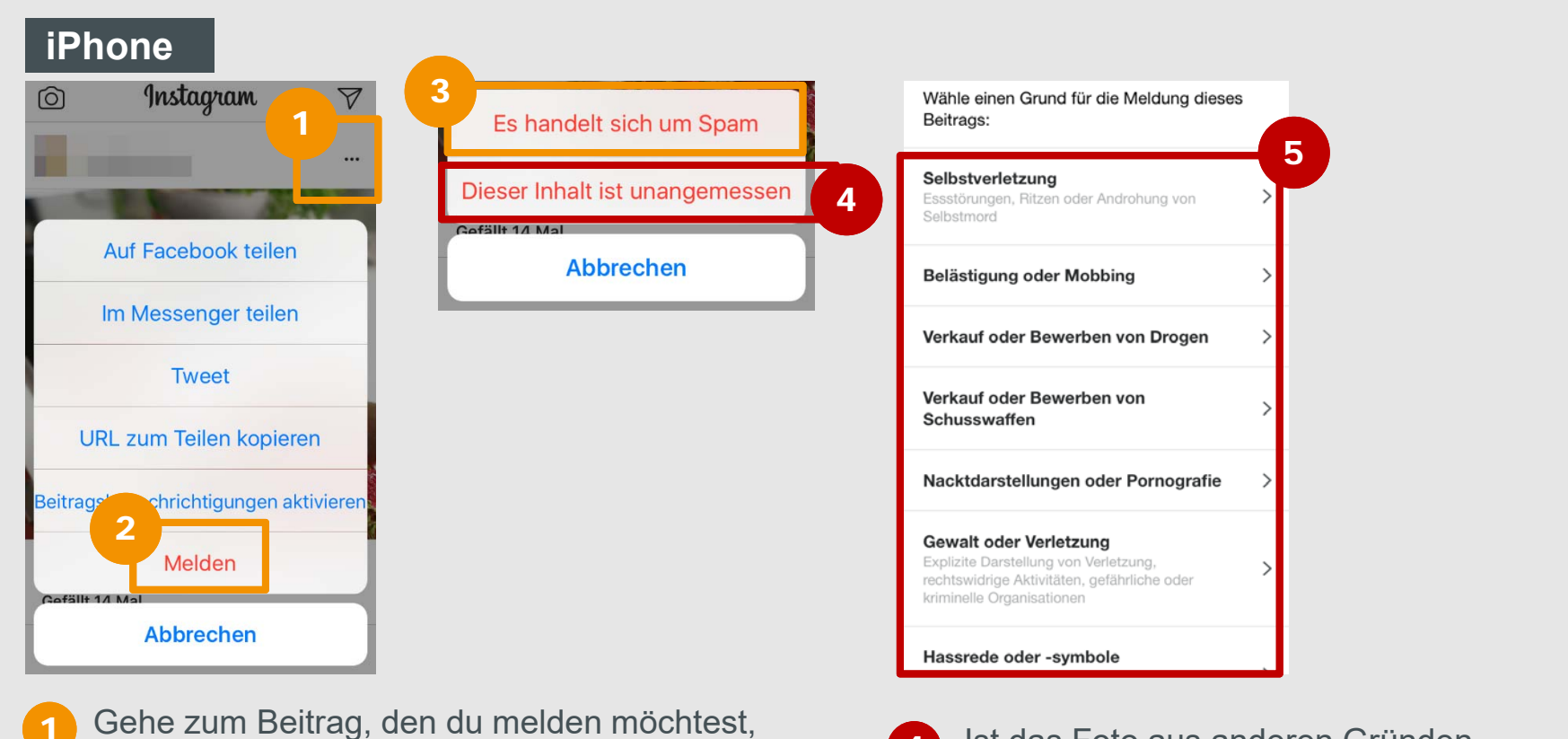

- Gehe zum Beitrag, den du melden möchtest, und tippe auf die **drei Punkte**, um das Menü zu öffnen.
- Tippe auf **"Melden"**.
- 3 Tippe auf **"Es handelt sich um Spam",** wenn du eine Spamnachricht melden möchtest.

- Ist das Foto aus anderen Gründen unangebracht, tippe auf "Dieser Inhalt ist unangemessen".
- 5 Wähle einen **Grund für die Meldung** des Beitrags und folge den **weiteren Anweisungen.**

# Konto melden

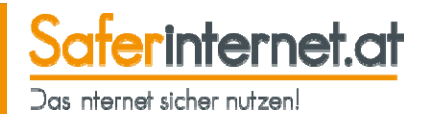

Melde ein unangebrachtes Profil oder Spam an Instagram.

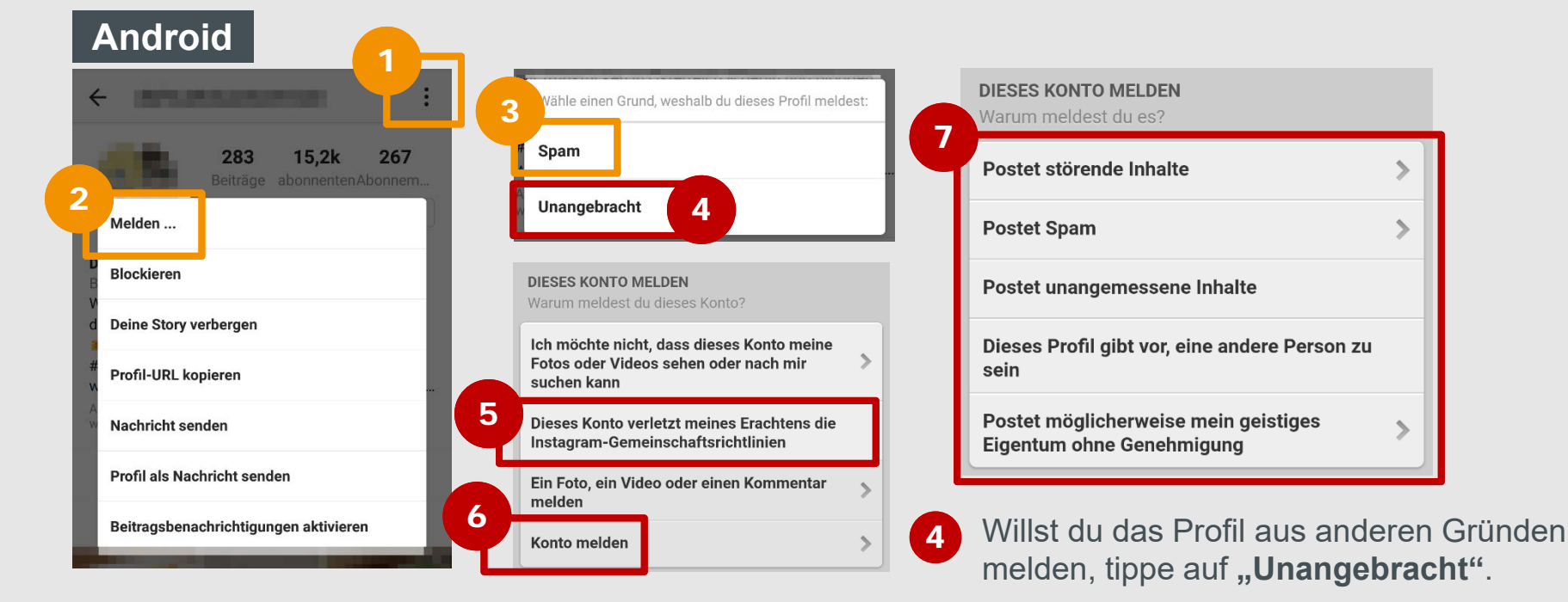

- 1 Gehe auf das Konto, das du melden möchtest, und tippe auf die drei Punkte, um das Menü zu öffnen.
- Tippe auf **"Melden"**.
- 3 Wähle "**Spam**", wenn du ein Spamprofil melden möchtest.

- 5 Tippe auf **"Dieses Konto verletzt meines Erachtens…**".
  - Wähle dann **"Konto melden**", um das gesamte Konto zu melden.
  - Gib einen **Grund für deine Meldung** an und folge den **weiteren Anweisungen**.

# Konto melden

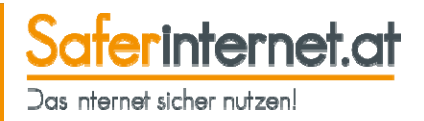

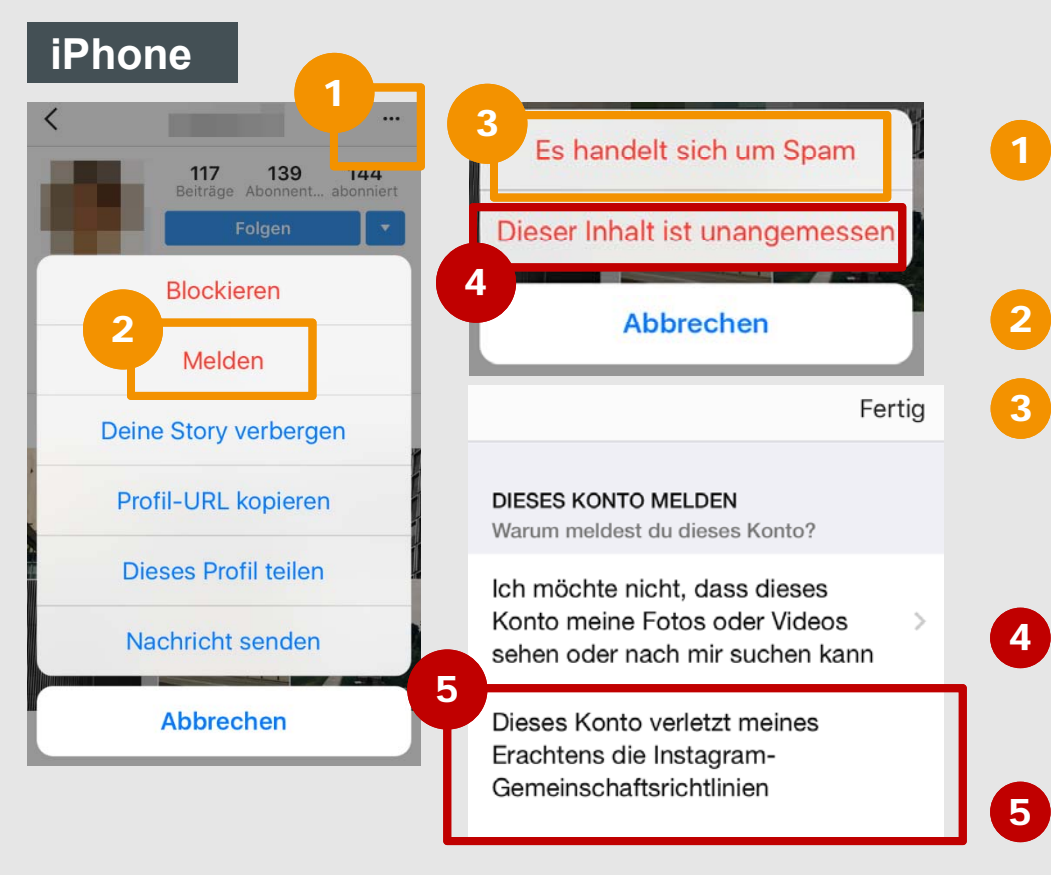

- Gehe auf das Konto, das du melden möchtest, und tippe auf die **drei Punkte**, um das Menü zu öffnen.
- Tippe auf **"Melden**".
- Wähle **"Es handelt sich um Spam",** wenn du ein Spamprofil melden möchtest.
- Willst du das Profil aus anderen Gründen melden, tippe auf **"Dieser** Inhalt ist unangemessen".
- Tippe auf **"Dieses Konto verletzt meines Erachtens…**" und folge den **weiteren Anweisungen.**

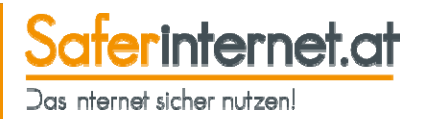

Stößt du auf ein Bild mit kinderpornografischem oder nationalsozialistischem Inhalt, dann kannst du es auch anonym **bei der Stopline melden!** 

| <b>STOPLINE</b><br>LETPET | Deutsch / English •<br>Meldestelle gegen Kinde<br>und Nationalsozialismus<br>Wir bearbeiten Ihe Meldung zu folgende<br>• Kinderpornografie gemäß 5 207 a<br>• Nationalsozialismus gemäß öster | FAQ • Kontakt • Impressum • Sitemap<br><b>rpornografie</b><br><b>im Internet</b><br>In illegalen Inhalten:<br>n österr. StGB oder<br>r. Verbots- und Abzeichengesetz u.a. | >>Suche                         | Grund der Meldung: *<br>Quelle(n) / URL(s): * Ø | <ul> <li>Kinderpornografie</li> <li>Nationalsozialismus</li> <li>Sonstiges</li> </ul> |
|---------------------------|----------------------------------------------------------------------------------------------------|----------------------------------------------------------------------------------------------------|---------------------------------|-------------------------------------------------|---------------------------------------------------------------------------------------|
| Über uns                  | Meldung                                                                                                    | Partner                                                                                                    | <u>&gt;&gt; Hier</u><br>melden! | Kurzbeschreibung / An                           | merkung:                                                                              |

- 1 Gehe auf <u>www.stopline.at</u>.
- 2 Klicke auf **"Hier melden!**".
- 3 Gib den **Grund** für deine Meldung an und klicke auf **"Absenden**".

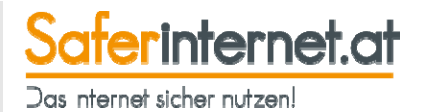

# Konto deaktivieren

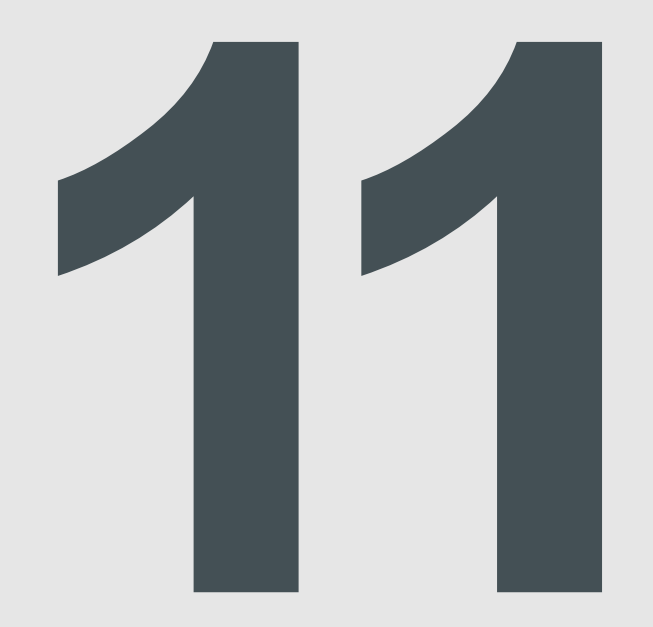

# Konto vorübergehend deaktivieren

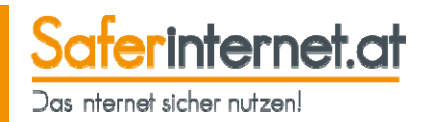

Wenn du deinen Instagram-Account vorübergehend deaktivierst, werden dein **Profil und alle Inhalte verborgen, aber nicht gelöscht**. Dein Konto bleibt so lange deaktiviert, bis du es durch eine erneute Anmeldung wieder aktivierst.

| 🔿   Instagram | Q. Suchen                                                    | 1 🖉                                | •                         | and the second second se | Μ                                        | Instagram                                                                                                    |                                                                |
|---------------|--------------------------------------------------------------|------------------------------------|---------------------------|----------------------------------------------------------------------------------------------------|------------------------------------------|----------------------------------------------------------------------------------------------------|----------------------------------------------------------------|
| ø             | Profil bearbeiten<br>17 Beiträge 114 Abdonnenten 155 abonner | }<br>Benutze<br>We                 | Name<br>ername<br>ebseite |                                                                                                    |                                          | Mein Konto vorüberg<br>Hallo<br>Du kannst dein Konto deaktivieren, statt es zu löschen. I<br>indem du dich anmeldest.<br>Du kannst dein Konto nur einmal pro Woche deaktiviere | gehend deaktivi<br>Dadurch wird dein Konto verborgen, bis du e |
|               |                                                              | Bic<br>E-Mail-A<br>Handynu<br>Gesc | ografie                   | RIVATE INFORMATIONEN                                                                                                    |                                          | Warum möchtest du dein Konto deaktivieren?                                                                                                    | **                                                             |
|               |                                                              | Äh<br>Kontovorse                   | hnliche 🖌                 | Schließe dein Konto ein, wenn Per<br>zum Folgen em ein verden F<br>Absenden Mein K                                                                                                    | st Konten<br>onto vorläufig deaktivieren |                                                                                                    |                                                                |

- 1 Zum Deaktivieren deines Accounts musst du dich über einen Computer auf <u>www.instagram.com</u> mit deinem Benutzernamen anmelden. Klicke dann auf dein **Profil**.
- 2
- Gehe auf "Profil bearbeiten".

- Klicke auf den Link **"Mein Konto** vorläufig deaktivieren".
- Gib einen Grund für deine Entscheidung an, um die Deaktivierung abzuschließen.

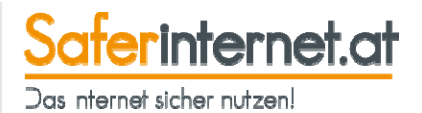

# Konto löschen

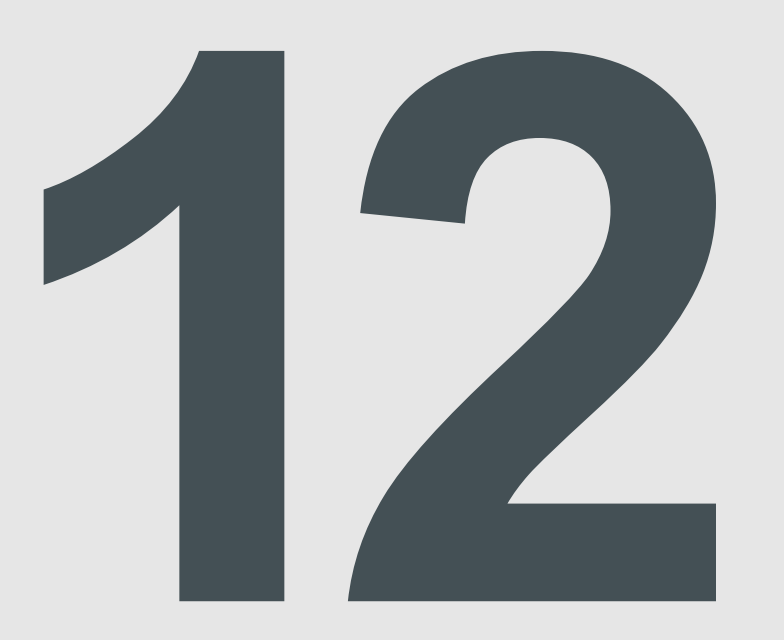

## Instagram Konto löschen

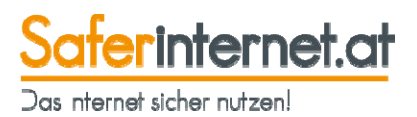

Wenn du deinen Instagram-Account löschst, werden dein Profil, deine Fotos, deine Videos, Kommentare, "Gefällt mir"-Angaben und Follower **dauerhaft gelöscht**.

| <b>^</b>                 |   | Instagram                                                                                                    |
|--------------------------|---|----------------------------------------------------------------------------------------------------|
| DEIN KONTO               |   | Dein Kente Läschen                                                                                                    |
| Profil bearbeiten        | > | Dein Konto loschen                                                                                                    |
| Passwort ändern          | > | Hallo                                                                                                    |
| Apps verwalten           | > | Wir bedauern, dass du dein Konto entfernen möchtest.                                                                                                    |
| Banner                   | > | Wenn du über die Anderungen unserer Nutzungsbedingungen beunruhigt bist, findest du hier haben einige<br>Probleme behoben, die Nutzer an uns gemeldet haben. |
| Einstellungen zu E-Mails | > | Wenn du eine Pause einlegen möchtest, kannst du stattdessen dein Instagram-Konto jederzeit vorübergehend deaktivieren                                        |
| Abmelden                 |   | 2                                                                                                    |
|                          |   | Warum möchtest du ein Konto löschen?                                                                                                    |

Zum Löschen deines Accounts musst du dich über einen Computer auf instagram.com/accounts/remove/request/permanent mit deinem Benutzernamen anmelden.

Gib einen **Grund** für deine Entscheidung an.

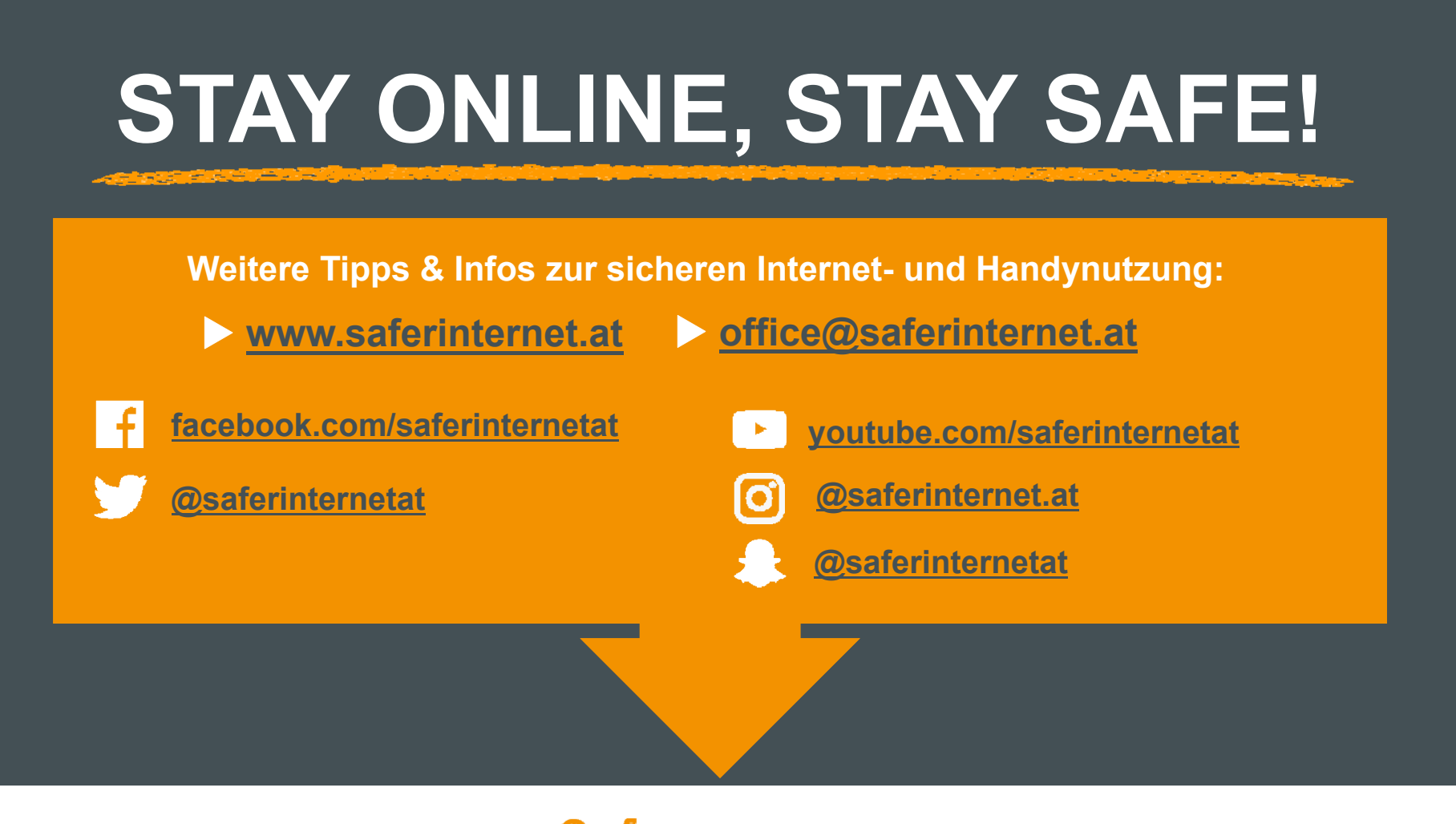

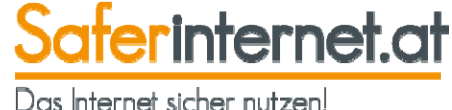

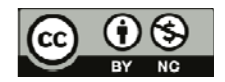

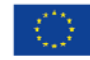

**Co-financed by the European Union** Connecting Europe Facility

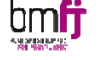

BUNDESKANZLERAMT 🗧 ÖSTERREICH

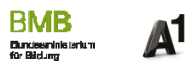

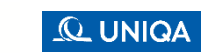

火 HUAWEI facebook